## 易生意用户使用手册

| 文件名称 | 易生意用户使用手册    |
|------|--------------|
| 版本   | 1.3          |
| 版权声明 | 杭州翼企网络科技有限公司 |

## 目录

|    | 3.4.3 手机网页设置                                                        | 17                                                                               |
|----|---------------------------------------------------------------------|----------------------------------------------------------------------------------|
|    | 3.4.4 电脑网页设置                                                        | 18                                                                               |
|    | 3.4.5 合作单位                                                          | 20                                                                               |
|    | 3.4.6 友情链接                                                          | 20                                                                               |
|    | 3.4.7 在线客服                                                          | 21                                                                               |
|    | 3.4.8广告位                                                            | 21                                                                               |
|    | 3.4.9 规则条款                                                          | 21                                                                               |
|    | 3.4.10图片水印                                                          | 21                                                                               |
| 3. | 5 首页设置                                                              | 22                                                                               |
|    | 3.5.1 内容模块                                                          | 22                                                                               |
|    | 3.5.2 焦点轮播图                                                         | 22                                                                               |
|    | 3.5.3 倒计时                                                           | 23                                                                               |
|    | 3.5.4 导航推荐区                                                         | 23                                                                               |
| 3. | 6文本管理(企业介绍/联系我们)                                                    | 23                                                                               |
|    | 3.6.1 自定义模块排版                                                       | 23                                                                               |
|    | 3.6.2 编辑器模式排版                                                       | 23                                                                               |
| 3. | 7文章管理                                                               | 24                                                                               |
|    | 3.7.1 文章管理                                                          | 24                                                                               |
|    |                                                                     |                                                                                  |
|    | 3.7.2 分类管理                                                          | 25                                                                               |
|    | <ul><li>3.7.2 分类管理</li><li>3.7.3 评论管理</li></ul>                     | 25<br>25                                                                         |
|    | <ul><li>3.7.2 分类管理</li><li>3.7.3 评论管理</li><li>3.7.4 设置</li></ul>    | 25<br>25<br>26                                                                   |
| 3. | <ul> <li>3.7.2 分类管理</li> <li>3.7.3 评论管理</li> <li>3.7.4 设置</li></ul> | 25<br>25<br>26<br>26                                                             |
| 3. | <ul> <li>3.7.2 分类管理</li></ul>                                       | 25<br>25<br>26<br>26<br>26                                                       |
| 3. | <ul> <li>3.7.2 分类管理</li></ul>                                       | 25<br>26<br>26<br>26<br>26<br>26<br>27                                           |
| 3. | <ul> <li>3.7.2 分类管理</li></ul>                                       | 25<br>26<br>26<br>26<br>26<br>27<br>28                                           |
| 3. | <ul> <li>3.7.2 分类管理</li></ul>                                       | 25<br>26<br>26<br>26<br>26<br>27<br>28<br>28                                     |
| 3. | <ul> <li>3.7.2 分类管理</li></ul>                                       | 25<br>26<br>26<br>26<br>26<br>26<br>27<br>28<br>28<br>28                         |
| 3. | <ul> <li>3.7.2 分类管理</li></ul>                                       | 25<br>26<br>26<br>26<br>26<br>27<br>28<br>28<br>28<br>28<br>28                   |
| 3. | <ul> <li>3.7.2 分类管理</li></ul>                                       | 25<br>26<br>26<br>26<br>26<br>26<br>27<br>28<br>28<br>28<br>28<br>28<br>28<br>30 |
| 3. | <ul> <li>3.7.2 分类管理</li></ul>                                       | 25<br>26<br>26<br>26<br>26<br>27<br>28<br>28<br>28<br>28<br>28<br>28<br>30<br>30 |
| 3. | <ul> <li>3.7.2 分类管理</li></ul>                                       | 25<br>26<br>26<br>26<br>27<br>28<br>28<br>28<br>28<br>28<br>28<br>30<br>30<br>31 |

| 3.10 视频管理    | . 32 |
|--------------|------|
| 3.10.1 视频管理  | . 32 |
| 3.10.2 评论管理  | . 32 |
| 3.10.3 设置    | . 33 |
| 3.11 交流社区    | . 33 |
| 3.11.1 板块管理  | . 33 |
| 3.11.2 话题管理  | . 34 |
| 3.11.3 回复管理  | . 34 |
| 3.11.4 设置    | . 34 |
| 3.12 企业招聘    | . 35 |
| 3.12.1 简历管理  | . 35 |
| 3.12.2 职位管理  | . 35 |
| 3.13 高级功能    | . 36 |
| 3.13.1 微分销   | . 36 |
| 3.13.2 财务管理  | . 37 |
| 3.13.3 短信群发  | . 39 |
| 3.13.4 营销工具  | . 41 |
| 3.13.5 发布通知  | . 43 |
| 3.13.6 微信公众号 | . 43 |
| 3.13.7 系统设置  | . 46 |
| 3.13.8 操作日志  | . 47 |
| 附:系统前台功能使用说明 | . 48 |
| 1首页          | . 48 |
| 2帐号注册        | . 48 |
| 3商城          | . 48 |
| 4交流社区        | . 50 |
| 5个人中心        | . 51 |
| 6 用户前台链接     | . 53 |

#### 1 产品概述

### 1.1 产品简介

易生意是针对企业研发的全能型 SaaS 系统,帮助企业打造专属的企业官网, 营销管理,订货管理以及电商平台等。易生意帮助企业快速搭建专属官网,并 且可以实现企业与下游经销商、客户在订货协作、商品推介、库存查看、资金 支付、物流查询的一站式处理以及利用相片分享、人物专访、社区交流构建具 有互动性的官网系统。使企业搭上互联网+的快速列车。

#### 1.2 功能概览

| 网站管理                         | 订单管理                 | 库存管理                  | 客户管理                 | 商品管理                         |
|------------------------------|----------------------|-----------------------|----------------------|------------------------------|
| 菜单设置<br>皮肤设置<br>首页设置<br>系统设置 | 订单管理<br>订单统计         | 库存显示                  | 客户设置<br>客户分级<br>积分设置 | 商品管理<br>订单管理<br>评论管理<br>权限控制 |
| 发布消息                         | 一键分享                 | 支付管理                  | 留言反馈                 | 活动管理                         |
| 企业信息<br>企业公告<br>展示荣耀         | 消息扩散<br>提升影响<br>产品营销 | 归结资金<br>支持主流第<br>三方支付 | 提升互动性<br>改善服务        | 企业培训和<br>活动发布<br>活动报名        |

## 1.3 产品界面

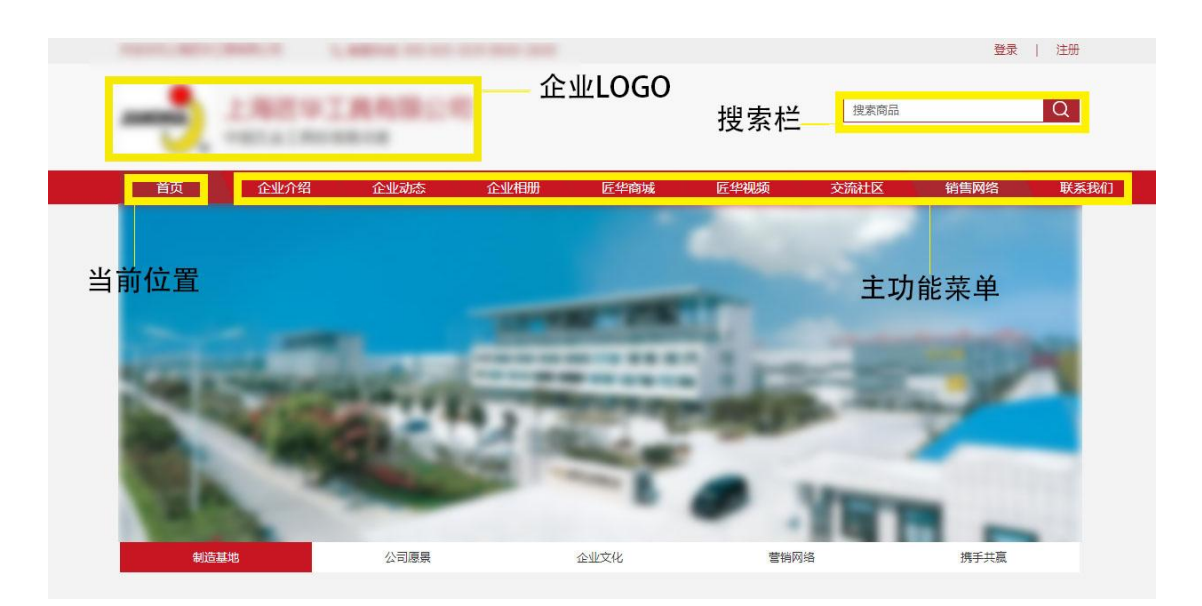

### 2 快速设置

### 2.1 开始流程

官网申请-开通系统-后台设置-前台功能使用

## 2.2 系统申请

需先打开易生意官网 <u>http://www.ese123.com/</u>,在首页位置有立即开通选项,点开后如下图所示,提交申请后1个工作日内工作人员会与您联系。

| 申请开通 |                   | × |
|------|-------------------|---|
| 名称:  | 公司名称              |   |
| 联系人: |                   |   |
| QQ : |                   |   |
| 手机:  |                   |   |
| 备注:  | 可选,如介绍人等信息,50个字以内 |   |
|      | 申请开通              |   |

## 2.3 基本操作

#### 2.3.1 设置网站名称以及 LOGO

第一步:在管理后台-网站设置-网站信息里面进行网站的名称以及公司 LOGO,

宣传语等设置

|          | 网站信息                           |                                  |       |
|----------|--------------------------------|----------------------------------|-------|
| ▶ 网站设置   |                                |                                  |       |
| > 网站信息   |                                |                                  |       |
| > 菜单设置   | <b>同站LOGO</b> :<br>最任尺寸120*120 |                                  |       |
| > 手机间页设置 |                                | - <b>U</b>                       |       |
| > 电脑间页设置 |                                |                                  |       |
| > 合作单位   | 网站名称:                          |                                  | 10/1  |
| > 友情链接   | 网站宣传语:                         | NUMBER OF STREET                 | 11/24 |
| > 在线客服   |                                |                                  |       |
| > 广告位    | SEO关键字:                        | TAXABLE INTERACTORY AND ADDRESS. | 47/!  |
| > 規則条款   | SEO阿姑描述:                       |                                  |       |
| > 图片水印   |                                |                                  |       |
| ♀ 首页设置 〈 |                                |                                  |       |
| ≡ 企业介绍   |                                |                                  |       |
| 网络雷格     |                                | L'HOULL                          |       |

## 2.3.2 设置菜单名称

第二步:在管理后台-网站设置-菜单设置里面进行菜单名称的修改以及排序。

| ▲ 用户管理 〈               | 菜单设置                |       |                            |                |                                                 |
|------------------------|---------------------|-------|----------------------------|----------------|-------------------------------------------------|
| ▶ 网站设置 ×               |                     |       |                            |                |                                                 |
| > 网站信息                 | 菜单设置 导航推荐区 手机网页底部菜单 |       |                            |                |                                                 |
| > 菜单设置                 | 企业介绍                | ◆上後   | *16 <b>4</b> 78 <b>/</b> # | ◆上6 ◆下6 孝保者    | ◆上谷 ◆丁谷 /编辑 6.5                                 |
| >  →  利利與東设置 →  电脑网页设置 | 企业动态                | ◆上段 ◆ | 81¥ 87¥ 814                | ● 上後 ● 下移 ■ 須腐 | ● 10 御知▲ 日本 日本 日本 日本 日本 日本 日本 日本 日本 日本 日本 日本 日本 |

## 2.3.3 电脑网页设置

第三步:在管理后台-网站设置-电脑网页设置中进行网页细节修改

#### 2.3.3.1 网站换肤

切换网页的整体皮肤风格。

| 网站换肤  | 网页版式 | 网页顶部设置                          | 导航菜单样式                               | 网站背景图 | 网站背景音乐 | 登录页个性化 |  |  |
|-------|------|---------------------------------|--------------------------------------|-------|--------|--------|--|--|
| 当前使用的 |      | 配色:<br>标/相<br>色系:<br>特点:<br>当前3 | 調友Plus<br>緑<br>預设网页美化设置<br>27个网站正在使用 |       |        |        |  |  |
| 最新 族  |      |                                 |                                      |       |        |        |  |  |

## 2.3.3.2 网页版式

## 切换网页显示的板式

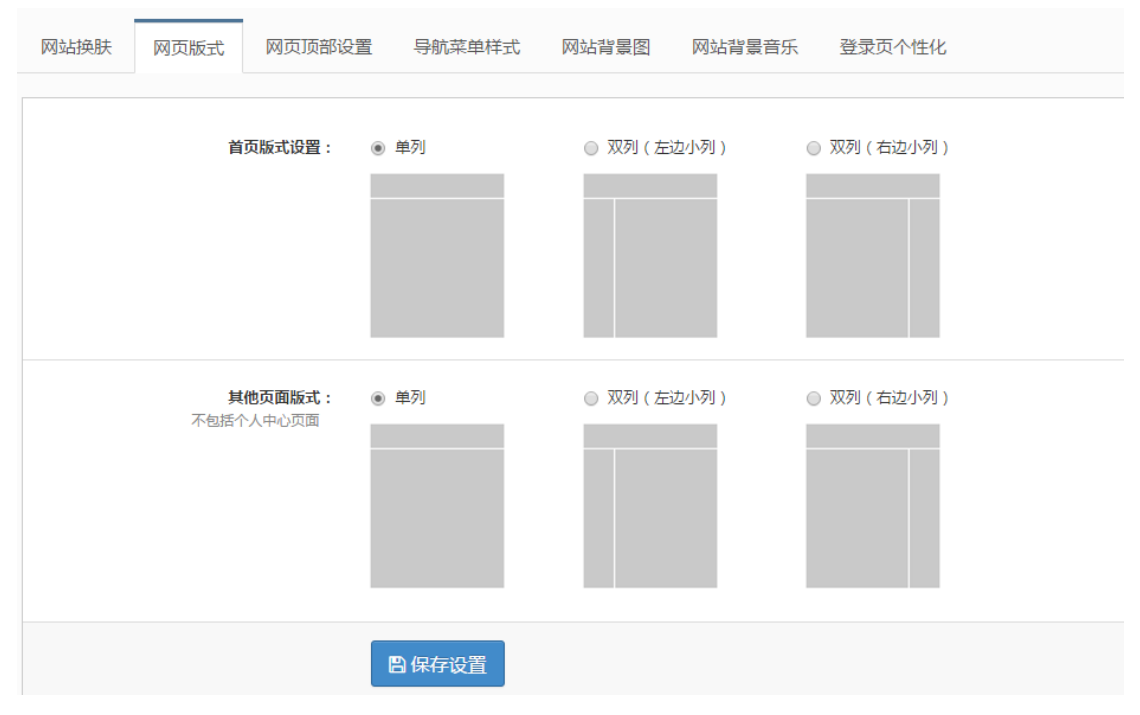

## 2.3.3.3 网页顶部设置

修改网页顶部的背景色以及切换显示的模块

|         |                                             | 搜索商品 | Q |
|---------|---------------------------------------------|------|---|
| 顶部背景色:  | <ul> <li>● 默认颜色</li> <li>○ 自定义颜色</li> </ul> |      |   |
| 顶部群蜀栖 : | →                                           |      |   |
| 背景图位置:  | 水平層中▼ 垂直層中▼                                 |      |   |
| 网站名称:   | 微软雅黑 • 28号 • 🗖 🔟 加租                         |      |   |
| 网站宣传语:  | 微紋雅黒 ▼ 17号 ▼ ■ 加粗                           |      |   |
| 显示模块:   | ● 商品搜索模块 ◎ 倒计时模块 ◎ 客服电话模块 ◎ 不显示模块           |      |   |
|         | 日保存设置                                       |      |   |

#### 2.3.3.4 导航菜单设置

切换顶部导航菜单栏的显示样式(注:菜单位置默认固定在顶部为好)

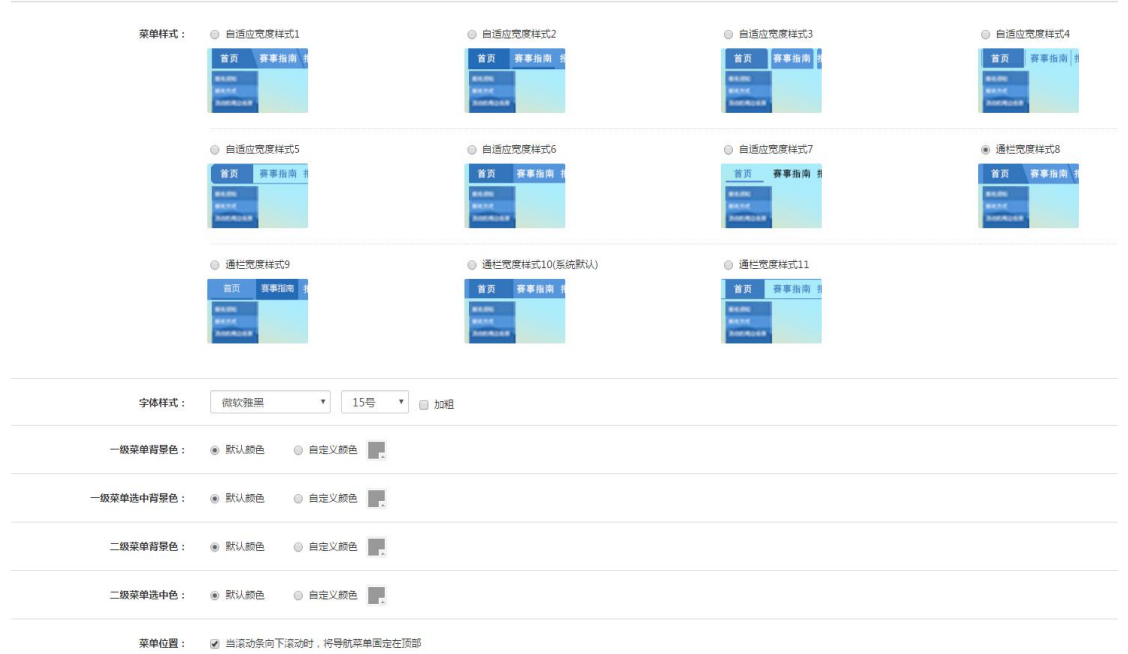

#### 2.3.3.5 网站背景图

#### 切换网站电脑端的背景图片

| 网站换 | 肤 网页版式 网页顶部设置 导航菜的  | 前样式 网站背景图 网站背景音乐 登录页个性化 |                                                                                                    |
|-----|---------------------|-------------------------|----------------------------------------------------------------------------------------------------|
|     | 填充背琴色:              | 不会形成方色 📄 不会形成装置 💿 💿 🚥   |                                                                                                    |
|     | 水平对齐: ① 左对齐         | © 古时齐 ● 届中对齐            | 1-19-                                                                                                    |
|     | <b>垂直对齐:</b> 💿 顶部对齐 | ◎ 度期对齐 ● 居中对齐           |                                                                                                    |
|     | 图片拉伸:               |                         | 🖷 و 🗠 💧                                                                                                    |
|     | · 12/4              |                         |                                                                                                    |
|     | 图片设置: • 回定在至        |                         | and the second second s |
|     | <b>日</b> 保存设        |                         |                                                                                                    |
| ,   | 一级菜单                | 网友育思問                   | 操作                                                                                                    |
| L)  | 重页                  | 8                       | <ul> <li>◆上作自定义募集团</li> <li>留 从图集中违称</li> <li>○ 从历史图片中违称</li> <li>同步力全站募集团</li> </ul>                                                                                                    |
|     |                     |                         |                                                                                                    |

## 2.3.4 首页设置

第四步:在管理后台-首页设置下进行内容模块修改以及焦点轮播图选择

### 2.3.4.1 内容模块

可以添加,删除以及制定模块。

| ◆ 添加宣待图                    | 最美祖片 | ▲ 28 ● 78 328 ● 88 ● 78 328 ● 88 ● 10 ● 78 ● 78 ● 78 ● 78 ● 78 ● 78 ● 78 ● 7 |
|----------------------------|------|------------------------------------------------------------------------------|
| <ul> <li>◆添加室仲国</li> </ul> | 稽彩视频 | <b>2 MH ★18 ★78 3708 2008</b>                                                |
| 网页底部<br>+添加模块 去首页和         | 看看效果 |                                                                              |

## 2.3.4.2 焦点轮播图

设置网页顶部的焦点图,动态轮播,最多五张

| 首页 | i内容模块 焦点轮播图 | 倒计时设置 |       |                    |              |
|----|-------------|-------|-------|--------------------|--------------|
| #  | 榆略图与标题      |       | 链接 指统 | ŧ                  | 操作           |
| 1  |             |       |       | ◆上総<br>◆ <b>下移</b> | ▲ 编辑<br>合 删除 |
| 2  | 1.23        | -     |       | ◆上移<br>◆下移         | ✔ 编辑<br>會 删除 |
| 3  | _           | -     |       | ◆ 上移<br>◆ 下移       | ▲ 編編<br>會 副除 |
| 4  | <u> </u>    | -     |       | ↑上移                | ▲ 編載<br>會 副除 |
| 5  | 1           | -     |       | <b>◆上移</b><br>◆下移  | ▲ 編編<br>會 删除 |
| +  | 态加轮播图       |       |       |                    | 共5条          |

## 2.3.5 其余内容填充

最后一步:填写企业介绍以及上传相册等操作。

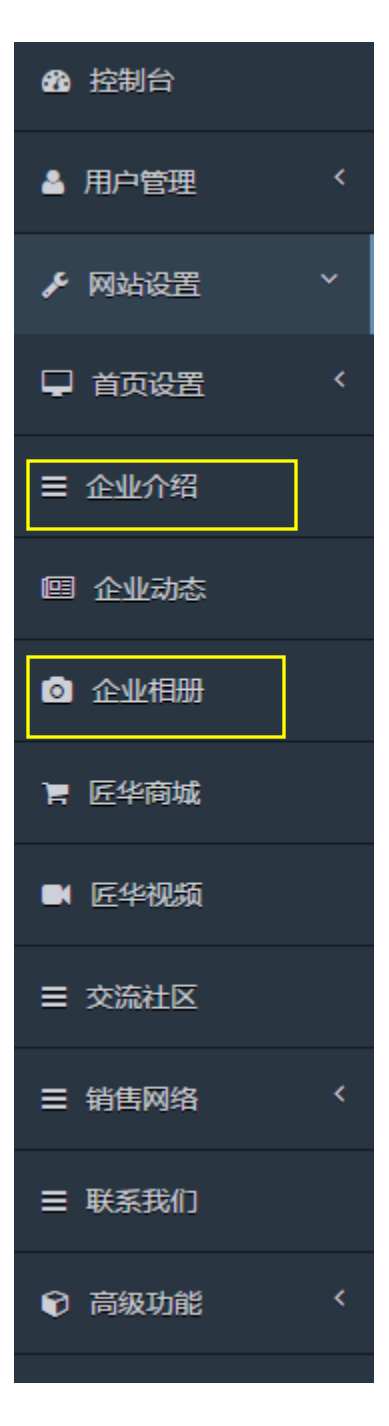

## 3 管理后台详细操作

进入管理后台,通过登录管理员帐号进入。 位置如下图所示(超级管理员开通服务时设置)或者可以通过开通时收到的后 台管理地址进入。

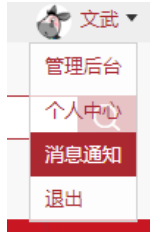

## 3.1 控制台

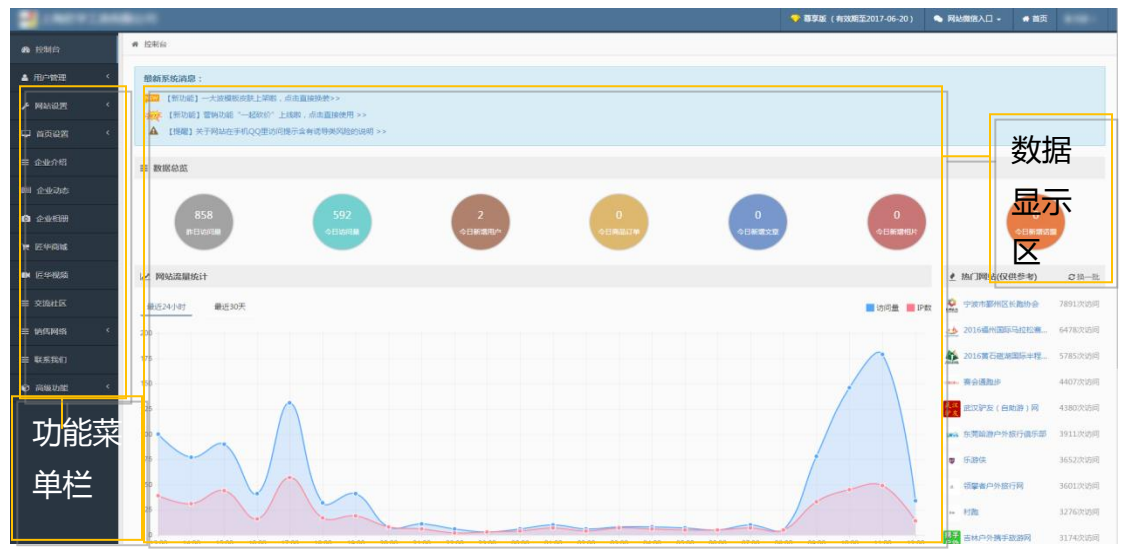

#### 3.2 进销存

进销存管理分为六个模块,分别为进货管理、销售管理、库存管理、财务管理、 用户管理、权限管理。

#### 3.2.1 进货管理

进货管理有四个模块,分别为采购管理、进货汇总、退货管理、操作历史。

#### 3.2.1.1 采购管理

用于开具采购单以及管理采购单。

功能详解:

- 1首先点击下方【新增采购单】按钮新增采购单;
- 2 点击【选择供应商】进行供应商选择;
- 3 点击【新增商品】对商品进行选择;
- 4 最后保存新增采购单。

| 新增采购单                                                                                      |         |        |                  |     |      |      |    | 采购单<br>2 |
|--------------------------------------------------------------------------------------------|---------|--------|------------------|-----|------|------|----|----------|
| <b>单据编号:</b> CG20171016                                                                    | 6102357 | 供应商名称: | 选择供应商 ▼<br>选择供应商 | ]   |      |      |    |          |
| # 商品编号                                                                                     | 商品名称    | þ      | 品 其它供应商          | 量单位 | 采购数量 | 当前库存 | 备注 |          |
| <ul> <li>+ 新道商品</li> <li>▲ 新道商品</li> <li>▲ 新道商品</li> <li>▲ 新道商品</li> <li>▲ 新道商品</li> </ul> | 200个字符  |        |                  |     |      |      |    | 日保存采购单   |

5 操作列里的[查看]可以对订单进行查看,鼠标移动到【更多】可以对订单进 行状态修改或者进行备注。

| 状态  | 操作                    |
|-----|-----------------------|
| 未完成 | / 查看 更多 ▼             |
| 未完成 | 设为已完成<br>编辑信息<br>备注信息 |

## 6点击下方悬浮框,可以根据订单类型对订单进行导出或者批量完成。

| 🏴 活动交流  |      |             | C                          |    |                 |                    |             |      |                  |    |      |             |
|---------|------|-------------|----------------------------|----|-----------------|--------------------|-------------|------|------------------|----|------|-------------|
|         |      | 全部采购单       | 单据编号                       | 搜索 |                 |                    |             |      |                  |    |      |             |
| ≡ XBHSE |      | 非完成采购单      | 单据编号                       |    | 商品供应商           | 供应商联系人             | 经办人         | 采购总数 | 创建时间             | 备注 | 状态   | 操作          |
| 4 044RB |      | 当用成未购里      | CG20171014142217           |    | 杭州取工机电 有限<br>公司 | 周方浦<br>13805744675 | ceo         | 20   | 2017-10-14 14:23 |    | 未完成  | / 22 ₹ ₹8 • |
|         | ۰ B. | 2           | CG20171013200058           |    | MINESO          | 杉田智<br>13356235412 | 131****4300 | 180  | 2017-10-13 20:02 |    | REAR | / 查看 更多。    |
|         | < 📻  | NOTICE ROAD | 72 SENISTROM (72 SHEESING) |    |                 |                    |             |      |                  |    |      | 共2卷、1/1页 🚺  |

## 3.2.1.2 进货汇总

用于开具进货单以及管理进货单。

功能详解:

1首先点击下方【新增进货单】按钮来新增进货单;

2 对【入仓库】进行选择,也可以选择新建【仓库】;

3点击下方【选择供应商】进行供应商选择;

4 点击【新增商品】对商品进行选择;

5 最后保存进货单。

| □ 首页设置 <  | 基本信息                           |        |       |            |          |         |         |    |        |
|-----------|--------------------------------|--------|-------|------------|----------|---------|---------|----|--------|
| 〒 商品      | <b>单据编号</b> : JH20171016105832 |        |       |            |          |         |         |    |        |
|           | 入库仓: 选择仓库                      | * 新增合库 |       |            |          |         |         |    |        |
| P 高动交流    | 供应商名称: 选择供应商                   | •      |       |            |          |         |         |    |        |
| ≡ आध्यः < | 订单备注: 选项、最多100个字符              |        |       |            |          |         |         |    |        |
| 4 ewan    |                                |        |       |            |          |         |         |    |        |
| ≡ 吃招搬送 (  | ****                           |        |       |            |          |         |         |    |        |
| ≡ \$\$    | # 商品编号 商品名称                    | 品牌/规格  | 计量单位  | 教量(整数)     | 销售单价 (元) | 进货单价(元) | 进货金额(元) | 香注 |        |
| 🗒 交流网     | + 新编商品                         |        |       |            |          |         |         |    | 息金额:¥0 |
| ◎ 相册      |                                |        |       | -          | 1        |         |         |    |        |
|           |                                |        | 四 保存为 | 草稿 四 保存进货单 |          |         |         |    |        |

6 操作列里的[查看]可以对订单进行查看,鼠标移动到【更多】可以对订单进行 状态修改或者进行备注。

| 未付款 | ▲ 查看 更多 🗸               |
|-----|-------------------------|
| 未付款 | 查看前台链接<br>设为已付款<br>信息备注 |
| 未付款 | ● 查看 更多 マ               |

7点击下方悬浮框,可以根据订单类型对订单进行导出或者批量完成。

| ₩ 商品     | Br             | す款进行単・ 全部仓库・ 単長                | 明号    | 搜索     |     |     |                                         |         |                  |    |     |            |
|----------|----------------|--------------------------------|-------|--------|-----|-----|-----------------------------------------|---------|------------------|----|-----|------------|
| ▶ 活动交流   | # <del>#</del> | 1923年11日<br>1190日日前<br>1190日日前 | 商品供应商 | 供应商联系人 | 经办人 | 商品数 | 入库仓                                     | 总金额     | 创建时间             | 备注 | 纸态  | 操作         |
| ≡ xora ( | 1              | JH20171014155411               |       |        |     |     | 黎昌仓储                                    | ¥ 35.96 | 2017-10-14 16:01 |    | 已付款 | / 登君 更多 ▼  |
| 1        | 2              | JH20171014144415               | 1000  | 12     | -   |     | 黎昌仓镇                                    | ¥116.87 | 2017-10-14 14:44 |    | 已付款 | / 查看 更多 •  |
| 4 E.E.   | 3              | JH20171014142349               |       |        | -   |     | 黎昌仓镇                                    | ¥ 600   | 2017-10-14 14:24 |    | 已付款 | / 查看 更多 ▼  |
| ≡ 吃您搬送 〈 | 4              | JH20171014110359               |       |        |     |     | <b>黎昌会德</b>                             | ¥ 900   | 2017-10-14 11:04 |    | 已付款 | 177 74.    |
| ≡ 文章 (   |                |                                |       |        |     |     | - A - A - A - A - A - A - A - A - A - A |         |                  |    |     |            |
| 19 交流周   | +3             | 電通貨車 び 特出通貨車 び 推               | 織付款   |        |     |     |                                         |         |                  |    |     | 共4条、1/1页 1 |

#### 3.2.1.3 退货管理

功能详解:

1首先点击下方【新增退货单】按钮来新增退货单;

2 也可以选择供应商进行导出退货单。

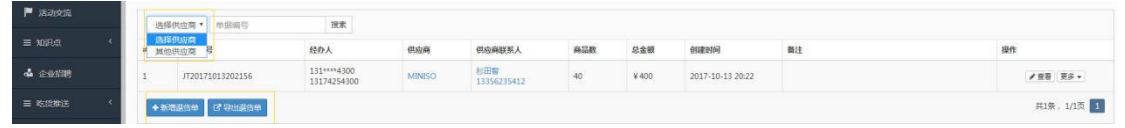

## 3.2.1.4 操作历史

操作历史可以根据时间选择进行查看。

| ▶ 活动交流   | 全部 | 6 今日 本周 本月 一个月   | 前                                     |            |                                |
|----------|----|------------------|---------------------------------------|------------|--------------------------------|
| ≡ 知识点 〈  | #  | 操作时间             | 操作类型                                  | 经办人        | 备注                             |
| 🗳 企业招聘   | 1  | 2017-10-16 11:04 | 单个付款操作,进货单#JH20171014142349,金额¥600.00 | 2105442385 | 进货单#JH20171014142349,金额¥600.00 |
|          | 2  | 2017-10-16 11:04 | 单个付款操作,进货单#JH20171014144415,金额¥116.87 | 2105442385 | 进货单#JH20171014144415,金额¥116.87 |
| ≡ 吃货推送 〈 | 3  | 2017-10-16 11:04 | 单个付款操作,进货单#JH20171014155411,金额¥35.96  | 2105442385 | 进货单#JH20171014155411,金额¥35.96  |

#### 3.2.2 销售管理

销售管理有三个模块,分别为采销售汇总、退货管理、操作历史。

#### 3.2.2.1 销售汇总

功能详解:

1首先点击下方【新增销售单】按钮来新增销售单;

2选择【出仓库】;

3点击下方【选择客户】进行客户选择;

4 点击【新增商品】对商品进行选择;

5 最后保存销售单。

| ♀ 首页设置 く           | 命令组织          |                |      |          |      |         |         |       |         |        |         |    |                     |
|--------------------|---------------|----------------|------|----------|------|---------|---------|-------|---------|--------|---------|----|---------------------|
| <b>王 商品</b>        | 单抓编号:         | XS201710161126 | 501  |          |      |         |         |       |         |        |         |    |                     |
| 🏲 活动交流             | 出库仓:          | 选择仓库           |      | • \$1205 |      |         |         |       |         |        |         |    |                     |
| ≡ NERA <           | 客户名称:<br>手机已: | 选择客户           |      | *        |      |         |         |       |         |        |         |    |                     |
| <b>4</b> (2.1/170) | 订单运费:         | 0              | (元)  |          |      |         |         |       |         |        |         |    |                     |
| = RESERVENCE <     | 订单备注:         | 选项,最多100个字和    | 9    |          |      |         |         |       |         |        |         |    |                     |
| ≡ 文章 〈             | -             |                |      |          |      |         |         |       |         |        |         |    |                     |
| 🗒 交流田              | 商品信息          |                |      |          |      |         |         |       |         |        |         |    |                     |
| o ###              | #             | 商品编号           | 商品名称 | 品牌/规格    | 计量单位 | 設量(整数)  | 库存量     | 原价(元) | 销售折扣(%) | 折后价(元) | 销售金额(元) | 备注 |                     |
| ■ 825              | +新唱商          | 53             |      |          |      |         |         |       |         |        |         |    | 合計:¥0.00<br>新上新:100 |
| ● 高級功能 *           |               |                |      |          |      |         |         |       |         |        |         |    | 总金额:¥0.00           |
| > 同行转售             |               |                |      |          |      | 图 保存为草稿 | 四 保存的集单 |       |         |        |         |    |                     |

6 右方[查看]可以对订单进行查看,鼠标移动到【更多】可以对订单进行状态修 改或者进行备注。

| 未完成 | ● 查看 更多 🗸 |  |  |  |  |
|-----|-----------|--|--|--|--|
|     | 设为已完成     |  |  |  |  |
| 范   | 编辑信息      |  |  |  |  |
|     | 备注信息      |  |  |  |  |

# 7点击导出销售单,可以根据订单状态、客户选择、仓库选择。时间范围选择进行订单导出。

导出销售单

|     |              | and the second second se |   |
|-----|--------------|----------------------------------------------------------------------------------------------------|---|
| 送   | 择客户          | 全部客户                                                                                                    | ۲ |
| 送   | 基择仓库         | 全部仓库                                                                                                    | ۲ |
| 选择时 | <b>İ</b> 间范围 | 曲 选择日期                                                                                                    |   |

3.2.2.2 退货管理

退货管理可以参照 3.2.1.3 采购管理的退货管理进行查看

#### 3.2.2.3 操作历史

操作历史可以参照 3.2.1.4 采购管理的操作历史进行查看

#### 3.2.3 库存管理

#### 3.2.3.1 库存状态

功能详解:点击下方悬浮框【全部仓库】进行库存查看,或者对单个产品名称、 产品编号对库存进行查看

| ▶ 月間       | 王即     | Contra Procession Pro-   | acounted and | 59.M    |      |     |     |      |       |            |           |
|------------|--------|--------------------------|--------------|---------|------|-----|-----|------|-------|------------|-----------|
| E seihoiti | 1 10 H | 268 <mark>-</mark> 268-5 | 商品名称         | 规格/品牌   | 计量单位 | 入库数 | 出库数 | 当前库存 | 进設价   | 库存金额       | 服作        |
| - AMAZAN   | 1      | SGCY50481668             | 速干时农         | 中号/耐克   | 19   | 134 | 6   | 128  | ¥ 200 | ¥25600.00  | 库存分布 库存洗水 |
| ≡ xoi£a <  | 2      | SGCY32082021             | 速于时农         | 大号/耐亮   | 49   | 114 | 2   | 112  | ¥ 200 | ¥ 22400.00 | 库存分布 库存洗水 |
| 🗳 企业招聘     | 3      | SGCV02719221             | 进干村农         | 小号/耐克   | 19   | 115 | 5   | 110  | ¥ 200 | ¥ 22000.00 | 库存分布 库存流水 |
|            | 4      | SGCY54225568             | 速干时农         | 中号/阿迪达斯 | (#   | 115 | 106 | 9    | ¥ 300 | ¥ 2700.00  | 库存分布 库存流水 |
|            | 5      | SGCY96820340             | 速干村农         | 大号/阿迪达斯 | 件    | 111 | 106 | 5    | ¥ 300 | ¥1500.00   | 库存分布 库存流水 |

#### 3.2.3.2 库存盘点

功能详解:点击【库存盘点】查看仓库是否盈亏。

#### 3.2.3.3 仓位调整

功能详解:

1首先点击【新增调拨单】按钮来新增调拨单;

2选择【调出仓库】和【调入仓库】;

3 点击【新增商品】,选择商品;

4 最后保存调拨单。

| □ 1000      | <b>单据纳号:</b> D8201710161 | 14051 週出仓库: 选择仓库 * | <b>祠入仓库</b> : 选择仓; | ¢ ▼  |        |      |                |
|-------------|--------------------------|--------------------|--------------------|------|--------|------|----------------|
| <b>H</b> AB | # 商品编号                   | 商品名称               | 品牌/规格              | 计量单位 | 当前库存数量 | 调拨数量 | 餐注             |
| ▶ 活动交流      | +新增南品                    |                    |                    |      |        |      |                |
| = 知识点 〈     | <b>論注</b>                | 个学符                |                    |      |        |      | <b>会 仅行词货单</b> |

3.2.3.4【仓库列表】

点击【仓库列表】对仓库进行查看,也可以创建仓库。

#### 3.2.4 用户管理

用户管理总共有两个菜单模块,分别为供应商管理和客户管理。

## 3.2.4.1 供应商管理

功能详解:

1首先点击下方【新增供应商】按钮来新增供应商;

2 输入下方必填选项,供应商名称、联系人、联系方式和详细地址;

×

#### 3 确定保存新增供应商。

新增/编辑供应商

| 供应商名称 | 必填最多20个字符                                  |
|-------|--------------------------------------------|
| 单位电话  | 选填                                         |
| 联系人   | 必填,供应商方面的负责人                               |
| 手机号   | 必填,联系人工作电话                                 |
| 邮箱    | 可选,最多100个字符                                |
| 传真    | 可选,最多100个字符                                |
| QQ    | 可选,最多100个字符                                |
| 地址    | -请选择- ▼                                    |
|       | 输入详细地址,最多100字                              |
| 备注    | 选填,最多100个字符                                |
| 也可以总  | ▲ 職 報告 報告 報告 報告 報告 報告 報告 報告 報告 報告 報告 報告 報告 |
| 第一步   | 点击下载供应商信息模板文件 供应商信息模板文件.xls                |
| 第二步   | ◆上传供应商信息文件                                 |
|       | 确定取消                                       |

#### 3.2.4.2 客户管理

功能详解:

1首先点击下方【新增客户】按钮来新增客户;

2 输入下方必填选项,客户名称、联系人、联系方式和详细地址;

3确定保存【新增客户】。

新增/编辑客户

| 客户名称 | 必填,最多20个字符    |
|------|---------------|
| 单位电话 | 选填            |
| 联系人  | 必填,客户方面的负责人   |
| 手机号  | 必填,联系人工作电话    |
| 邮箱   | 可选,最多100个字符   |
| 传真   | 可选,最多100个字符   |
| QQ   | 可选,最多100个字符   |
| 地址   | -请选择- ▼       |
|      | 输入详细地址 最多100字 |
| 备注   | 选填,最多100个字符   |

确定 取消

4 也可以总体导入客户,详情可以根据模板进行导入。

导入客户

| 第一步 | 点击下载客户信息模板文件 客户信息模板文件.xls |
|-----|---------------------------|
| 第二步 | ◆ 上传客户信息文件                |
|     | 确定取消                      |

#### 3.2.5 财务管理

财务管理总共有两个菜单模块,分别为我的收款和我的付款。

3.2.5.1 我的收款

功能详解:

1 可以根据时间、客户、收款类型进行单笔收款、批量收款查看;

2 也可以对收款记录进行导出功能。

| <b>F</b> 网站设置 〈 |       |                                                                                                    |                       |                    |                  |                    |           |             |
|-----------------|-------|----------------------------------------------------------------------------------------------------|-----------------------|--------------------|------------------|--------------------|-----------|-------------|
| ↓ 首页设置 〈        | Baska | in Bildhyd Bh                                                                                                    |                       |                    |                  |                    |           |             |
| ₩ 商品            | 全部    | 今日 本湖 本月 一个月前 全部出库单 • 全部客户 • ;                                                                                                    | 共 <b>119 笔订单</b> ,总主朝 | l¥136980 元         |                  |                    |           |             |
| P senote        |       | 收款项目                                                                                                    | 收款金额                  | 客户联系人              | 收敛时间             | 状态                 | 御注        | 操作          |
| ≡ 101200 <      | 1     | 拘禁单20170110190658675311                                                                                                    | ¥1                    | 小町だ<br>13758147344 | 2017-01-10 19:07 | Bask               |           | 餐注信息        |
| ▲ 企业招聘          | 2     | 術盤単20161221172727094654                                                                                                    | ¥1                    | 小白龙<br>13758147344 | 2016-12-21 17:27 | Baak               |           | 會注信息        |
| ≡ nestratuez (  | 3     | 调售单20161221144512101571                                                                                                    | ¥849                  | 123<br>13174254300 | 2016-12-21 14:45 | Beak               |           | 鲁注信息        |
| = x∓ <          | 4     | 拘禁单20161219141513501317                                                                                                    | ¥849                  | 李红虹<br>18222321845 | 2016-12-21 13:56 | 已成款                |           | 香注信号        |
| 🖶 交流詞           | + 98  | is and the second is allowed the second second seco |                       |                    |                  | <b>共119条,3/12页</b> | < 1 2 3 4 | 5 > 去第3页 和社 |

3.2.5.2 我的付款

功能详解:

1 可以根据时间、供应商、进货单类型进行单笔付款、批量付款查看;

#### 2 也可以付款记录进行导出功能。

| 술: | 5 今日 本園 本月 一个月前 全部进货单 | <ul> <li>● 全部供应商</li> </ul> | 共10笔订单,总金额¥216452.83元 |                     |                  |     |    |    |
|----|-----------------------|-----------------------------|-----------------------|---------------------|------------------|-----|----|----|
|    | 付款项目                  | 付款金额                        | 供应商                   | 联系电话                | 付款时间             | 秋志  | 奏注 | 操作 |
| 1  | 进货单JH20171014155411   | ¥ 35.96                     | 宁波伏尔肯机械               | 王骑梅<br>13065658283  | 2017-10-14 16:01 | 已付款 |    | 9  |
| 2  | 进货单JH20171014144415   | ¥116.87                     | 杭州欧工机电 有限公司           | 展齐溥<br>13805744675  | 2017-10-14 14:44 | 已付款 |    | -  |
| 3  | 进货单JH20171014142349   | W 600                       | 杭州取工机电有限公司            | 周許通<br>13805744675  | 2017-10-14 14:24 | 已付款 |    | (8 |
| 4  | 进货单JH20171014141401   | ¥ 4000                      | 杭州铁工机电有限公司            | 周許適<br>13805744675  | 2017-10-14 14:15 | 日付款 |    | 9  |
| 5  | 进货单川20171014110359    | ¥ 900                       | 杭州加藤有限公司              | 张波权<br>13867465936  | 2017-10-14 11:04 | 已付款 |    |    |
| 6  | 进货单JH20171014102034   | ¥1560                       | 杭州小北科技會積公司            | 王城<br>13757138150   | 2017-10-14 10:21 | 日付款 |    | (3 |
| 7  | 进货单JH20171014101136   | ¥ 6300                      | 杭州同页有限公司              | 預0万三<br>15158087493 | 2017-10-14 10:12 | 已付款 |    |    |
| 8  | 进货单JH20171014095618   | ¥ 940                       | 杭州如發有限公司              | 张志祝<br>13867465936  | 2017-10-14 09:57 | 已付款 |    | 3  |
| 9  | 进货喇JH20171013200954   | ¥ 22000                     | MINISO                | 杉田智<br>13356235412  | 2017-10-13 20:12 | 日付款 |    | 9  |
| 10 | 进货单JH20171013200621   | ¥180000                     | MINISO                | 杉田智 13356235412     | 2017-10-13 20:08 | 已付款 |    |    |

3.2.6 权限管理:添加进销存管理工作人员,进行操作后台权限。

#### 3.3 用户管理

#### 3.3.1 用户列表

功能入口:用户管理-用户列表

用来显示当前系统内所有注册的账号,以及显示帐号内的全部信息。右侧如下 图所示有四个操作按钮。分别为查看,调整会员积分,禁言以及删除。

【查看】:查看当前帐号的详细信息,超级管理员可以设置用户为管理员。

【调整会员积分】:修改会员身份以及调整积分。

【禁言】:使当前用户在本系统无法进行留言。

【删除】:删除当前帐号。

| ▲ 用户管理 *                                   | 用户管   | 理                 |                      |            |        |      |          |     |             | 意注册用户数                           |
|--------------------------------------------|-------|-------------------|----------------------|------------|--------|------|----------|-----|-------------|----------------------------------|
| > 用户列表                                     | 管理所有用 | 户(不包然已想除用户),可以对发布 | 广告和违法信息的用户进行删除,禁喜以及制 | \$据:据官用户不能 | 发布信息)。 |      |          |     |             | 98                               |
| > 管理员列表                                    | 全部    | 今日 本関 本月 近三个月     |                      |            |        |      |          |     | 搜索昵称/邮箱/手机号 | 按案                               |
| > 墨名单用户                                    | -     | with              |                      | 10.00      | 40     | 200  | exten .  | -   | hemour?     | in a                             |
| > 导入用户                                     |       | HEAN.             | ND 1R                | 13.66      | 王日     | 于机合  | minarar- | 803 | 江間時间        | SWITE                            |
| > 会员和职分                                    | 1     | -                 |                      |            |        | **** |          |     |             | Q. 查要<br>▲ 清報会员积分<br>▲ 禁部 智 部院   |
| ▶ 网站设置 〈                                   |       |                   |                      |            |        |      |          |     |             | Q. 查查                            |
| □ #502 *                                   |       | 100               |                      | -          | -      |      |          | ÷   |             | ▲ 调整会员积分<br>● 禁約  日 翻除           |
| ☰ 企业介绍                                     |       | -                 |                      | -          | -      |      | -        |     |             | Q. 重要                            |
| 图 企业动态                                     |       |                   |                      |            |        |      |          |     |             |                                  |
| 0 2400                                     |       | -                 |                      | -          | -      |      |          |     |             | Q. 金雪<br>▲ 调整会页积分<br>▲ 第三        |
| R Effan                                    |       |                   |                      | -          | -      |      |          |     |             | Q. 豊香<br>▲ 項撥会员积分<br>● 学店 修 3000 |
| <ul> <li>■ 医华税箱</li> <li>■ 交流社区</li> </ul> |       |                   |                      | -          | -      |      |          |     |             | Q. 查要<br>▲ 课数会员积分<br>▲ 禁約 日 副除   |

#### 3.3.2 管理员列表

功能入口 : 用户管理-管理员列表

用来显示系统内所有管理员帐号的信息。超级管理员可以在右侧查看里选择取 消管理员,或者编辑管理员来调整管理员权限。

| > 管理员列表  |         |                                                                                                    | 手机号 | 注册时间                      | 创建时间            | 操作        |
|----------|---------|----------------------------------------------------------------------------------------------------|-----|---------------------------|-----------------|-----------|
| > 黒名単用户  | 1. 16.0 | And in case of the local division of the local division of the loc |     | and the second            | 2011-00-01-00-0 | Q 直番 日間3  |
| > 导入肌户   | 1.10    |                                                                                                    |     | 100 million (100 million) | ALC: 10.11      | 超级管理员     |
| > 全员和职分  |         | and the second second sec                                                                                                    |     | 1000.000.000.000          | ALC: N          | Q.责任 目前注意 |
| ▶ 网络设置 < | ·       | and the second second s |     | 100-00-00-000             |                 | Q查看 网络B   |

#### 3.3.3 黑名单用户

功能入口 : 用户管理-黑名单用户

黑名单用户分为已禁言用户和已删除用户。都可以在这个模块下进行恢复。

| ▲ 用户管理 ·  | 禁言用户管理                |                               |    |                    |     |      |    |          |
|-----------|-----------------------|-------------------------------|----|--------------------|-----|------|----|----------|
| > 用户列表    | 查看和管理网站所有禁究用户,禁究用户不能发 | 布任何依意,包括话题,评论,相片等等,可以对他们进行解禁。 |    |                    |     |      |    |          |
| > 管理员列表   | 禁定用户 已删除用户            |                               |    |                    |     |      |    |          |
| > 黑名单用户   |                       |                               |    |                    |     |      |    |          |
| > 导入用户    | 0                     |                               |    |                    |     |      |    |          |
| > 会员和职分   | # 暖稼                  | #690                          | 性別 | 生日                 | 手机号 | 注册时间 | 操作 |          |
| ▶ 网站设置 <  |                       |                               |    | 10 (310 do 10 10)  |     |      |    |          |
| ■ māiām < |                       |                               |    | 4146 / 2000 H BABB |     |      |    |          |
| ■ 企业介绍    |                       |                               |    |                    |     |      |    | 共0条,0/0页 |
| 回 企业功态    |                       |                               |    |                    |     |      |    |          |
| 企业相册      |                       |                               |    |                    |     |      |    |          |

#### 3.3.4 导入用户

功能入口 : 用户管理-导入用户

如果之前有用户数据,可以整理到 excel,上传后系统会帮助用户进行自动注册,默认密码 888888。可通过下方的【上传 Excel】按钮进行操作

| 🛓 用户管理 🛛 🔪 | 等八用户                                                     |
|------------|----------------------------------------------------------|
| > 用户列表     | 通过E                                                      |
| > 管理员列表    | 8 提示:如果您有之前的用户数据,可以整理到excel,上传后系统会帮助用户进行自动注册,默认密码888888。 |
| > 黑名单用户    |                                                          |
| > 导入用户     | 导入操作顺序                                                   |
| > 会员和积分    | 1. 点击这里下载excel模板;                                        |
| ▶ 网站设置 〈   | 2. 打开excel横板并填写用户数据,用户邮箱和手机号必须有一个;                       |
| ↓ 首页设置 〈   | 3. 点击下面的按钮进行上传,系统会忽略已经存在的用户;                             |
| ☰ 企业介绍     | 上传Excel                                                  |

#### 3.3.5 会员与积分

功能入口 : 用户管理-会员与积分

包含了会员系统和积分系统。用户积分下有三个版块,功能分别如下:

| ▶ 网站设置 < |      |               |     |     |        |        |       |      |      | Q. 查吾 🔒 禁賞 🔒 謝除 |
|----------|------|---------------|-----|-----|--------|--------|-------|------|------|-----------------|
| > 会员和积分  |      | 用户昵称          | 发帖数 | 回帖数 | 活动报名次数 | 商品购买次数 | 相片上传数 | 积分余额 | 注册时间 | 操作              |
| > 导入用户   | 用户积  | 分 网站积分变动 积分设置 |     |     |        |        |       |      |      |                 |
| > 黒名单用户  | -    |               |     |     |        |        |       |      |      |                 |
| > 管理员列表  | 用户积分 | 会员升级          |     |     |        |        |       |      |      |                 |
| > 用户列表   |      |               |     |     |        |        |       |      |      |                 |
| ▲ 用户管理 ~ | 用户积约 | 3             |     |     |        |        |       |      |      |                 |

【用户积分】:包含了网站所有用户的积分信息以及用户活跃度信息,可以手动对用户积分进行增减

【网站积分变化】:查看网站下所有用户的积分变动情况,据此可以了解积分激励措施的有效性以便调整积分设置,提升用户活跃度。

【积分设置】:查看网站下所有网站功能对应的积分赠送,可以根据用户活跃 度状况进行调整。

会员升级下有两个模块,功能分别如下:

| ▲ 用户管理 🌱 | 会员升级     | 会员升级历史        |    |        |                                                                                                    |     |                  |  |  |  |  |
|----------|----------|---------------|----|--------|----------------------------------------------------------------------------------------------------|-----|------------------|--|--|--|--|
| > 用户列表   | _        |               |    |        |                                                                                                    |     |                  |  |  |  |  |
| > 管理员列表  | 田白积分     | Bello Aron    |    |        |                                                                                                    |     |                  |  |  |  |  |
| > 黑名单用户  | 707 0705 | NR-RC3 REVIEW |    |        |                                                                                                    |     |                  |  |  |  |  |
| > 导入用户   | 会员升级     | 会历升级历史 升级康繁级震 |    |        |                                                                                                    |     |                  |  |  |  |  |
| > 会员和职分  |          | 用户名           | 费用 | 会员延长时间 | 資注                                                                                                    | 接作人 | 操作时间             |  |  |  |  |
| ▶ 网站设置 🔨 | 1        |               | -  |        | 100 million and a second second secon |     | 2016-10-28 16:57 |  |  |  |  |
|          |          |               |    |        |                                                                                                    |     |                  |  |  |  |  |

【会员升级历史】:查看网站下所有用户的会员变动情况,据此可以了解会员 升级情况和会员升级收入,提升用户活跃度。

【升级套餐设置】:查看网站下所有会员升级套餐的价格和积分赠送,您可以 根据用户活跃度状况进行调整,当价格设置为0时,可以设置负数积分以实现 积分抵扣升级会员。

#### 3.4 网站设置

#### 3.4.1 网站信息

功能入口 : 网站设置-网站信息

设置网站顶部左侧的图标,网站的名字,网站副标题和百度 Google 搜索引擎 SEO 相关优化.

网站 LOGO:鼠标移入框内,点击【编辑】,选择 LOGO 上传

网站名称:输入公司名称

网站宣传语:输入公司一句话的口号

SEO 关键词:此处编辑的关键字就作为搜索引擎的关键词

SEO 网站描述:输入企业介绍或者产品介绍,百度等搜索引擎收录后会显示出来

| ▶ 网站设置     > | Perman an environ concrete spag of 7, 23 effect effect 7, 73 effect (0.082) | numer – – B. – renkra i dan – – inkritaki na |
|--------------|-----------------------------------------------------------------------------|----------------------------------------------|
| -<br>> 网站信息  |                                                                             |                                              |
| > 菜单设置       | My 环LOGO:<br>最佳尺寸120*120                                                    |                                              |
| > 手机网页设置     |                                                                             |                                              |
| > 电脑网页设置     |                                                                             |                                              |
| > 合作单位       | 网站名称:                                                                       |                                              |
| > 友情链接       | 网站宣传语:                                                                      |                                              |
| > 在线客服       |                                                                             |                                              |
| > 广告位        | SEO关键字:                                                                     |                                              |
| > 规则条款       | SEO网站描述:                                                                    |                                              |
| > 图片水印       |                                                                             |                                              |
| ↓ 首页设置 〈     |                                                                             |                                              |
|              |                                                                             |                                              |
| = 企业介绍       |                                                                             | <b>四</b> 保存设置                                |
| 回 企业动态       |                                                                             |                                              |

#### 3.4.2 菜单设置

功能入口:网站设置-菜单设置

右侧菜单栏可通过【上移】【下移】来调整菜单位置,【编辑】可以修改菜单 名称,【隐藏】可隐藏当前菜单。(注:后续更高级版本可支持自定义菜单) 导航推荐区:可以在导航栏左侧显示需要的导航内容。

| ▲ 用户管理 〈         | 菜单设置                |                   |
|------------------|---------------------|-------------------|
| ▶ 网站设置 🌱         |                     |                   |
| > 网站信息           | 菜单设置 导航编移区 手机同页能部端单 |                   |
| > 菜单设置           |                     | ◆上移 ◆下移 ●編編 ⑤陰羅   |
| > 手机周页设置         |                     |                   |
| . mp. 1927027.08 | 49895               | ◆上谷 ◆下谷 / 供信 6 陰龍 |

## 3.4.3 手机网页设置

功能入口:网站设置-手机网页设置 设置网站在手机端显示时的配色和皮肤。

| 当前使用的手机端网站皮肤配色:                                                                                                    |                                            |                                                                                                    |                                                                                                    |
|----------------------------------------------------------------------------------------------------|--------------------------------------------|----------------------------------------------------------------------------------------------------|----------------------------------------------------------------------------------------------------|
| このまたのでは、またのでは、またののでは、またのでは、またのでは、まch (************************************ | 皮肤001<br>色系:標種<br>特点:標色幻想<br>当前3518个网站正在使用 |                                                                                                    |                                                                                                    |
|                                                                                                    |                                            |                                                                                                    |                                                                                                    |
| ■ 20<br>Relation<br>1日本市画品                                                                                                    | <b>NH在称</b>                                | <ul> <li>公司名政</li> <li>公司名政</li> <li>(本)</li> <li>(本)</li> <li>(*)</li> <li>(*)<th>皮肤の1<br/>色味:線理     特点:線色公理     特点:線色公理<br/>始前3518个网站正在使用<br/>如用皮肤     正正日本在<br/>正正日本在<br/>正正日本在<br/>正正日本在<br/>日本<br/>日本<br/>日本<br/>日本<br/>日本<br/>日本<br/>日本<br/>日本<br/>日本<br/>日本<br/>日本<br/>日本<br/>日本<br/>日本<br/>日本<br/>日本     日本<br/>日本<br/>日本     日本     日本<br/>日本     日本     日本</th></li></ul> | 皮肤の1<br>色味:線理     特点:線色公理     特点:線色公理<br>始前3518个网站正在使用<br>如用皮肤     正正日本在<br>正正日本在<br>正正日本在<br>正正日本在<br>日本<br>日本<br>日本<br>日本<br>日本<br>日本<br>日本<br>日本<br>日本<br>日本<br>日本<br>日本<br>日本<br>日本<br>日本<br>日本     日本<br>日本<br>日本     日本     日本<br>日本     日本     日本 |
| ■ 20<br>0400100000000000000000000000000000000                                                                                                    | NR名称 R.                                    |                                                                                                    | 二 公司名称 尺<br>(本)(4)(4)(4)(4)(4)(4)(4)(4)(4)(4)(4)(4)(4)                                                                                                    |

#### 3.4.4 电脑网页设置

功能入口:网站设置-电脑网页设置

分为7个板块,分别为网站换肤,网页板式,网页顶部设置,导航菜单样式, 网站背景图,网站背景音乐以及登入页个性化。

网站换肤:设置网站在电脑端显示时的配色和皮肤。鼠标移动到下方皮肤,点击【使用皮肤】即可使用当前选择皮肤。点击【首页预览】则预览当前皮肤效果。

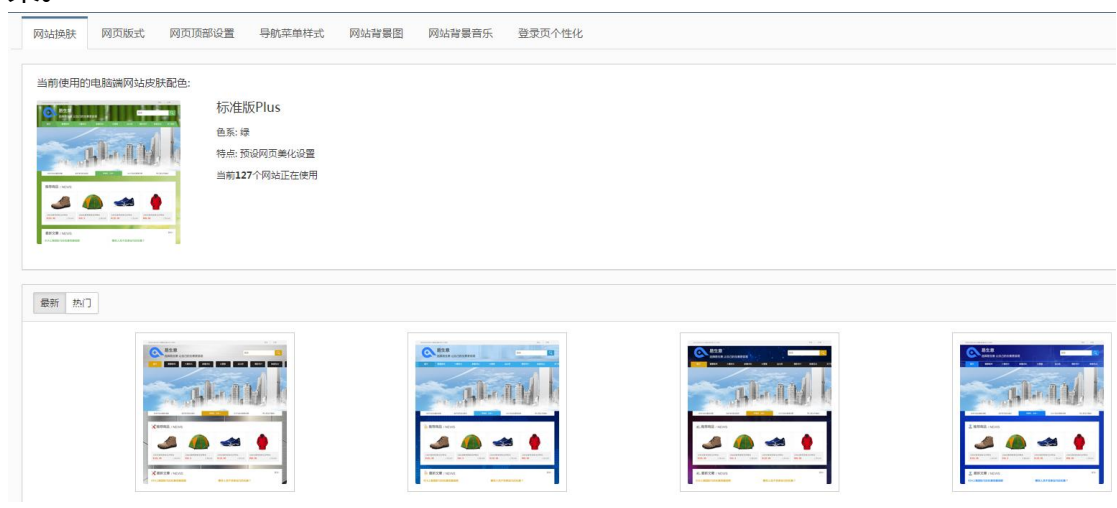

网页板式:可通过鼠标点击来选择板式,然后通过点击下方【保存设置】来保 存当前选择

| ▲ 用户管理 〈   | 网页版式                                        |
|------------|---------------------------------------------|
| ▶ 网站设置 🛛 🗡 | 电脑跳的标准                                      |
| > 网站信息     | 网站换肤 网页版式 网页顶部设置 导航菜单样式 网站背景图 网站背景音乐 登录页个性化 |
| > 菜单设置     |                                             |
| > 手机网页设置   | 首页版式设置: ⑧ 单列                                |
| > 电脑网页设置   |                                             |
| > 合作单位     |                                             |
| > 友情链接     |                                             |
| > 在线客服     |                                             |
| > 广告位      |                                             |
| > 规则条款     | 其他负面版式: ● 单列                                |
| > 图片水印     |                                             |
| ♀ 首页设置 〈   |                                             |
| ☰ 企业介绍     |                                             |
| 回 企业动态     | <b>日</b> 保存设置                               |

| > 网站信息   | 顶部群号色: |                                   |
|----------|--------|-----------------------------------|
| > 菜单设置   |        |                                   |
| > 手机网页设置 | 顶邮码景图: |                                   |
| > 电脑网页设置 |        |                                   |
| > 合作单位   |        |                                   |
| > 友情链接   |        |                                   |
| > 在线背服   |        |                                   |
| > 广告位    |        | 3 法探历史图片                          |
| > 規則条款   |        |                                   |
| > 图片水印   | 背景图位置: | 水平层中 • 垂直层中 •                     |
| ⊋ 肖页设置 〈 | 网站各称:  | (在坎海県 ● 28号 ● 28号 ● 10年           |
| ■ 企业介绍   | 网站宣传语: | 現状課業 ・ 17号 ・                      |
| ヨ 企业动态   |        |                                   |
| 0 企业相册   | 显示概块:  | ◎ 创计封模块 ◎ 春静电话模块 ● 克品涂素模块 ◎ 不显示模块 |
| 青 医华高城   |        | <b>日</b> 保存设置                     |

网页顶部设置:可以修改顶部背景色以及背景图,网站名称与宣传语的字体字 号等,还有顶部的显示模块设置,最后通过点击下方【保存设置】来保存当前 选择。

导航菜单样式:支持个性化的导航菜单栏以及锁定菜单栏的位置,通过点击下方【保存设置】来保存当前选择。

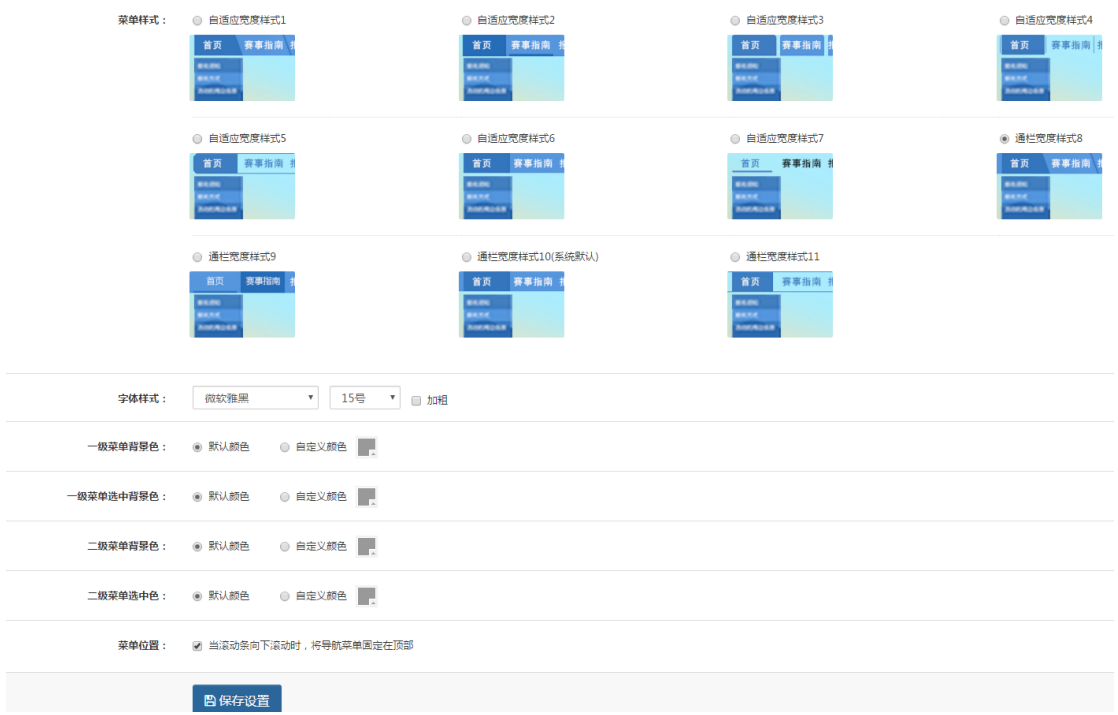

网站背景图:设置网站在电脑端显示时的背景色,背景图以及背景图的对齐, 拉伸等设置,通过点击下方【保存设置】来保存当前选择。

| 填充背景色: 📕 🖉         | 不自用填充色    不自用發表面    | tantan<br>an das and ante skin dian                                 |
|--------------------|---------------------|---------------------------------------------------------------------|
| <b>水平对齐:</b> ① 左对齐 | © कोग्रंग ● ଲ≠ग्रंग | 1.100                                                               |
| 重直对齐: ③ 顶部对齐       |                     | Salar II hater 😣                                                    |
| 图片1540:<br>● 1200  | 0 7H 0 AST          |                                                                     |
| 图片设置:              | □ • MMR5280         |                                                                     |
| 曾保存设               |                     |                                                                     |
| 一級菜单               | 阿瓦肯要問               | 操作                                                                  |
| 首页                 | 8                   | <ul> <li>◆上修自定义酵要图</li> <li>② 从历史图片中活取</li> <li>局步力全站等要图</li> </ul> |

网站背景音乐:设置网站在电脑端显示时的背景音乐,未免干扰到访问您网站的客户,关闭该功能或请尽量提供清新舒缓的音乐 登入页个性化:设置登入页的背景图。

## 3.4.5 合作单位

功能入口:网站设置-合作单位

管理您的合作网站,赞助商,合作媒体等等,最多100个,每一种类型可以添加任意多个合作单位,显示在首页的底部。可通过点击下方【添加合作伙伴】 按钮来新增。

| ▲ 用户管理 〈   | 合作单   | Ŷ    |         |                       |    |      |    |     |
|------------|-------|------|---------|-----------------------|----|------|----|-----|
| ▶ 网ANDES ~ |       |      |         |                       |    |      |    |     |
| > 网站信息     | #     | logo | 2014418 | 类型                    | R4 | 更新时间 | 操作 |     |
| > 菜单设置     |       |      |         | RENA (XID downstrate) |    |      |    |     |
| > 手机局页设置   |       |      |         | 4144 7 2002 14 80.38  |    |      |    |     |
| > 电脑网页设置   | +iõto | 合作单位 |         |                       |    |      |    | 共0条 |
| > @01000   |       |      |         |                       |    |      |    |     |

#### 3.4.6 友情链接

功能入口:网站设置-友情链接

管理网站底部的友情链接,最多创建 50 个,为了提升在百度的搜索排名,建议 多和其他网站交换友情链接。可通过点击下方【添加友情链接】按钮来新增。

右侧【编辑】按钮可以修改友情链接信息,【删除】可以删除当前新增条目。

| NGB     | # 名称                                  | 链接 | 创建时间            | 操作            |
|---------|---------------------------------------|----|-----------------|---------------|
| PRE     | · · · · · · · · · · · · · · · · · · · |    | 1000-01-02-010  | / 编辑   日期時    |
| UNITION | · · · · · · · · · · · · · · · · · · · |    | 100000-0000     | ▲ 通機 🗧 副除     |
| 网页设置    | 1 (MEN. 2008) 1                       |    | 1000-01-01-0208 | ▲ 編載 (日) (11) |
| 单位      | 1                                     |    | ALC: 1 1 1      | ▲ 病機 第288     |
| älä     | 1                                     |    | 1000-00-00-004  | / 编辑 ####     |
| 10.00   | + 添加友情報後                              |    |                 |               |

#### 3.4.7 在线客服

功能入口:网站设置-在线客服

管理网站浮动工具栏中的客服信息,最多可以添加15个客服信息,其中主电话客服会显示在网站顶部,可通过点击下方【添加友情链接】按钮来新增。右侧 【编辑】按钮可以修改友情链接信息,【删除】可以删除当前新增条目

| 用户管理     | 在线管  | 引服                                                                                                    |       |           |                |              |
|----------|------|----------------------------------------------------------------------------------------------------|-------|-----------|----------------|--------------|
| 网站设置 · · |      |                                                                                                    |       |           |                |              |
| 网站信息     | #    | 名称                                                                                                    | 类型    | 联系方式      | 创建时间           | 操作           |
| 学师设置     |      | 0108                                                                                                    | 1.000 |           | 1000.00        | ▲ 清田 8 (11)3 |
| 中心网页设置   |      | 0108                                                                                                    |       |           | 1000-01-01-010 | /编码 8000     |
| 助构页设置    |      | CONTRACTOR OF CONTRACTOR OF CO |       | 49-00-000 | 100.00.00.000  |              |
| HTIPH CO |      | 0108                                                                                                    |       | 40-00-000 |                | /编辑 日田時      |
| 网络被      | + 28 | 加在线脊膜                                                                                                    |       |           |                | <b>#</b> 4   |
| 中代会服     |      |                                                                                                    |       |           |                |              |

## 3.4.8 广告位

功能入口:网站设置-广告位

设置网站上每个广告位的图片以及跳转链接,同时查看广告的浏览量和点击 量。右侧【清空】可清除当前广告位信息,【编辑】可修改广告为信息,【重 新统计】可重新统计广告位数据。

| > 网站信息   |                                                   | 位置 | 标题 | 尺寸             | 展現数  | 点击数 | 点击IP数 | 接作               |
|----------|---------------------------------------------------|----|----|----------------|------|-----|-------|------------------|
| > 茶单设置   | 1                                                 | 底部 |    | 1080px * 132px | 2793 | 0   | 0     | × 清空 / 病機 C 単新統計 |
| > 手机局页设置 |                                                   |    |    |                |      |     |       | 共1条              |
| > 电脑网页设置 | I主 如果您终必了其广告位。为了更好的意思惊然后的效果,建议您点击这广告位的"雪影纳计"重新计数! |    |    |                |      |     |       |                  |
| > 合作单位   |                                                   |    |    |                |      |     |       |                  |
| > 友情碰接   |                                                   |    |    |                |      |     |       |                  |
| > 在线套服   |                                                   |    |    |                |      |     |       |                  |
| → 广告位    |                                                   |    |    |                |      |     |       |                  |

#### 3.4.9 规则条款

功能入口:网站设置-规则条款

设置用户购买商品时的条款(如果未开通商品销售模块,请忽略此条款)

| ▲ 用户管理 〈 | 规则条款                                                                                                    |
|----------|----------------------------------------------------------------------------------------------------|
| ▶ 网络设置 🌱 |                                                                                                    |
| > 网站信息   | 周中注接续数 章总和义务数 金然后分录数                                                                                                    |
| > 菜单设置   |                                                                                                    |
| > 手机网页设置 | protection concentration and reserves when the server is the result to the server to the server                                                                                                    |
| > 电脑间页设置 |                                                                                                    |
| > 台作单位   |                                                                                                    |
| > 友情链接   | CONTRACTOR STREET, STREET, STRE |
| > 在线脊服   | acts and and                                                                                                    |
| → 广告位    | 1. (MY 100)                                                                                                    |
| > 規則至款   | FOR METERS THE CARE PARTY AND CONTRACTOR NOT AND CONTRACTORS AND AND AND AND AND AND AND AND AND AND                                                                                                    |

#### 3.4.10 图片水印

功能入口:网站设置-图片水印

开启和关闭网站上传图片的水印设置,防止竞争对手恶意盗用图片。下方【保存设置】按钮可保存当前设置。

| ▲ 用户管理 〈  | 图片水印                                                                 |      |          |
|-----------|----------------------------------------------------------------------|------|----------|
| ▶ MANGE * |                                                                      |      |          |
| > 网站信息    | 开关设置: ④ 开启图片水印 ① 关闭图片水印                                              |      |          |
| > 菜单设置    |                                                                      |      |          |
| > 手机网页设置  | 水印文字:                                                                |      |          |
| > 电脑网页设置  |                                                                      | 5/40 |          |
| > 合作单位    | 文字編註: 描体 16号字 • 2 加組                                                 |      | AN ANT A |
| > 友情链接    |                                                                      |      | THE TANK |
| > 在线客服    | 水印支持: 网站针对所有宽度大于400像麦目高度大于200像麦的相片,论坛帖子图片,以及其他富文丰壤细器中上传的图片,自动添加文字水印! |      | 7405000  |
| > 广告位     |                                                                      |      |          |
| > 規則宗款    | <b>四</b> 保存设置                                                        |      |          |
| 2011 LCD  |                                                                      |      |          |

#### 3.5 首页设置

#### 3.5.1 内容模块

功能入口:首页设置-内容模块

设置网站首页轮播图下面的模块列表,可以在下方点击【添加模块】添加所需 要在首页的模块。模块内可以选择【编辑】按钮来进行编辑,【上移】【下移】 【置顶】来调整模块位置,【删除】来去掉模块等。

| 首页内容模块 焦点轮! | 播图 倒计时设置 |        |                         |      |         |               |
|-------------|----------|--------|-------------------------|------|---------|---------------|
| 网页顶部        |          |        |                         |      |         |               |
|             |          | 页面顶部   | 时待自定义内容,如零自定义清联系易生尊首理员。 |      |         |               |
| 首页          | 品牌故事     | 田糕向城 连 | 助加盟 最新活动                | 精彩一刻 | 美會互动    | 联系我们          |
| 焦点轮播图       |          |        |                         |      |         | ▶ 編帯          |
|             |          |        |                         |      |         |               |
|             |          |        | -                       |      |         |               |
|             |          |        |                         | 1 10 |         |               |
|             |          |        |                         |      |         |               |
|             |          |        |                         |      |         |               |
|             |          |        |                         |      |         |               |
|             |          |        | 1 mar 1                 |      |         |               |
|             |          |        |                         |      |         |               |
|             | 推荐商品     |        |                         |      | ✔ 编辑 个上 | 移 ◆下移 1苦族 自動除 |

## 3.5.2 焦点轮播图

功能入口:首页设置-焦点轮播图

设置网站首页顶部显示的焦点图,最多5张,保存后立刻生效,为了取得最好的视觉效果,请上传高清图片!可通过【上移】【下移】来调整轮播图位置, 【编辑】来修改图片基本信息,【删除】来去掉图片。

| ▲ 用户管理 〈                 | • 轮播 | 图管理                                                                                                    |    |             |              |
|--------------------------|------|----------------------------------------------------------------------------------------------------|----|-------------|--------------|
| ▶ 网站设置                   | «    |                                                                                                    |    |             |              |
| ♀ 首页设置 · ~               | 首页   | 内容模块 焦点轮播图 倒计时设置                                                                                                    |    |             |              |
| > 内容模块                   | #    | 编略图与标题                                                                                                    | 链接 | 排序          | 操作           |
| > 焦点轮播图                  |      |                                                                                                    |    |             |              |
| > @jitej                 | 1    | Contraction of the local division of the local division of the loc |    | ★上移<br>★ TR | ノ油模          |
| > 导航推荐区                  |      | 1 Mar 1 Mar 1                                                                                                    |    | • 1.0       | 4408 0       |
| ≡ 企业介绍                   | 2    |                                                                                                    |    | ◆上移         | / 编辑         |
| <b>四</b> 企业动态            |      | Constraint of the second second second second second second second second second second second second second se                                                                                                    |    | ◆下移         | 8 1995       |
| <ul> <li>企业相册</li> </ul> | 3    |                                                                                                    |    | ◆上移         | / 病版         |
| 19 医卵前线                  |      | the same state                                                                                                    |    | ◆下移         | 日期除          |
| ■ 6240055                |      | the second second second second second second second second second second second second second second second se                                                                                                    |    | ◆上移         | ∕病癌          |
|                          | 4    |                                                                                                    |    | ◆下移         | 自制除          |
| ☰ 交流社区                   |      |                                                                                                    |    |             |              |
| 三 銷售网络 〈                 | < 5  |                                                                                                    |    | ◆上移<br>◆下移  | ▲ 清報<br>日 創除 |
| ≡ 联系我们                   |      | 2 traces                                                                                                    |    |             | 共5条          |
|                          |      | Security Publics                                                                                                    |    |             | NO IN        |

#### 3.5.3 倒计时

功能入口:首页设置-倒计时 点击后自动链接到网站设置-电脑网页设置-网页顶部设置。

#### 3.5.4 导航推荐区

功能入口:首页设置-导航推荐区 点击后自动链接到网站设置-菜单设置-导航推荐区。

#### 3.6 文本管理(企业介绍/联系我们)

#### 3.6.1 自定义模块排版

可以选择以下易先生支持的模块,并添加相应的内容,完成该网页的内容设置, 该功能适合于对网页编辑器不太熟悉的管理员。可在下方添加例如视频模块, 图片模块等。然后填写相对应的信息,点击【保存内容】进行保存。模块直接 可以通过【上移】【下移】调整位置,【删除】来去掉不必要的模块。

| 关系方式模块 |                                     |                            | ◆上移 ◆下移 前期 |
|--------|-------------------------------------|----------------------------|------------|
| 模块标题:  | Long to make at                     | 二輪码名称: 如:"别宅邸"体闲活动平台,各种好玩的 |            |
| 联系人:   | 1885                                | 上传二维码:                     |            |
| 手机号:   |                                     |                            |            |
| AFIG:  | CONTRACTORS CONTRACTORS CONTRACTORS | 10 m m m m                 |            |
| QQ:    |                                     | 10 10                      |            |
| 884A:  |                                     |                            |            |
| 传真:    |                                     | and the second second      |            |
| 地址:    | CONTRACTOR CONTRACTOR               |                            |            |

#### 3.6.2 编辑器模式排版

类似与 word,您可以设置您想要的内容和格式,或者直接复制其他网页的内容 到编辑框,该功能适合于对熟悉网页编辑器的管理员。可以在文本框内添加图 片以及视频,能添加最多10个附件,全部编写完成后点击下面【保存内容】来 保存。

| 自定义模块排版                      | 编辑器模式排版                                                     |
|------------------------------|-------------------------------------------------------------|
| <ol> <li>您当前选择的是"</li> </ol> | 编辑器模式排版",保存后前台将显示编辑器中的排版效果。                                 |
|                              |                                                             |
| 内容:                          | HTTML ▶ 19 (**) B I U ABC A • ク 	 微软推展 • 16px • 臣 吾 〓 ■ ∞ ■ |
|                              |                                                             |
|                              |                                                             |
|                              |                                                             |
|                              |                                                             |
|                              |                                                             |
|                              |                                                             |
|                              |                                                             |
|                              |                                                             |
|                              |                                                             |
|                              |                                                             |
|                              | □ 添加图片 □ 添加本地视频                                             |
| <b>附件:</b><br>最多10个          | ◎添加附件                                                       |
|                              | 四保存内容                                                       |

#### 3.7 文章管理

## 3.7.1 文章管理

功能入口:企业动态-文章管理 统一管理所有文章以及对文章的编辑设置。 功能详解:1.先通过下方的【添加文章】来新建一篇文章 2.通过右侧的【上移】【下移】调整以创建文章的位置 3【分类】可重新修改以创建文章的分类 4【推荐/取消推荐】可修改文章的推荐状态 5【编辑】可重新修改文章

6【删除】可以删除本篇文章。

| 文章管理  | 文章管理 · 沪论管理 · 沪论管理 · 论置 |      |             |         |                  |                                                                                                    |  |  |
|-------|-------------------------|------|-------------|---------|------------------|----------------------------------------------------------------------------------------------------|--|--|
| 标题关键  | 681×82                  |      |             |         |                  |                                                                                                    |  |  |
| #     | 标题                      | 分类   | 作者          | 回复数/浏览数 | 发表时间             | 操作                                                                                                    |  |  |
| 1     |                         | 新品推荐 | 187****3599 | 0/6     | 2016-11-17 15:09 | ◆上部 ◆下部 □分黄 ☆和35284秒 ◆用環 含型的                                                                           |  |  |
| 2     |                         | 新品推荐 | 187****3599 | 0/3     | 2016-11-17 15:08 | ◆上移 ◆下移 口分类 全取消除存<br>● 编辑 含制除                                                                          |  |  |
| 3     |                         | 新品推荐 | 187****3599 | 0/1     | 2016-11-17 15:07 | ◆上核 ◆下核 □分类 全取預給存<br>/ 编辑 自到的                                                                          |  |  |
| 4     |                         | 新晶推荐 | 187****3599 | 0/1     | 2016-11-17 15:05 | ◆上部 ◆下部 口分类 ☆ 取示統約<br>▲ 編編 會 整珍                                                                        |  |  |
| 5     |                         | 新品推荐 | 187****3599 | 0/47    | 2016-10-28 15:32 | ◆上級 ◆下移 口分类 全取混動符<br>● 編機 含素除                                                                          |  |  |
| 6     |                         | 新品推荐 | 187****3599 | 0/32    | 2016-10-31 14:26 | <ul> <li>◆上移</li> <li>◆下移</li> <li>□分类</li> <li>○ 取務維存</li> <li>○ 保護</li> <li>○ 開始</li> </ul>          |  |  |
| 7     |                         | 新晶推荐 | 187****3599 | 0/11    | 2016-10-31 14:27 | ◆上部 ◆下部 □分类 全取深能的<br>▲ 建筑 高型的                                                                          |  |  |
| 8     |                         | 新品推荐 | 187****3599 | 0/11    | 2016-10-31 14:25 | ◆上総 ◆下総 □分类 ☆取読旅行<br>● 編編 含態除                                                                          |  |  |
| 9     |                         | 新品推荐 | 187****3599 | 0/15    | 2016-10-28 15:33 | <ul> <li>◆上修</li> <li>◆下移</li> <li>□分类</li> <li>○ 取消施存</li> <li>▲ 備備     <li>會 期除     </li> </li></ul> |  |  |
| 10    |                         | 新品推荐 | 187****3599 | 0/13    | 2016-10-31 14:24 |                                                                                                    |  |  |
| +添加文3 | 2                       |      |             |         | 共38条, 1/4页       | 瓦 1 2 3 4 » 去第 1 页 <b>高</b> 途                                                                          |  |  |

#### 3.7.2 分类管理

功能入口:企业动态-分类管理 设置和管理网站文章的分类,每个菜单最多20个。 功能详解:1.先通过下方的【添加分类】来新增分类信息 2.通过【上移】【下移】来调整已新建分类信息的位置顺序 3.通过【编辑】来修改分类信息。

4【删除】来删除不需要的分类信息

|      | 장수         | <b>小</b> 商台版 | Arzba+G            | SILM:                          |  |  |
|------|------------|--------------|--------------------|--------------------------------|--|--|
| *    | ₽ <b>7</b> | 大学ど数         | 838 <b>x</b> 83193 | SRTE                           |  |  |
| 1    | 新品推荐       | 17           | 2016-08-24 08:51   | ◆上核 ◆下移 》编辑 8800               |  |  |
| 2    | 行业动态       | 2            | 2016-08-17 14:25   | ◆上移 ◆下移 》编辑 含制除                |  |  |
| 3    |            | 7            | 2016-07-25 10:53   | ◆上移 ◆下移 》编辑 會難除                |  |  |
| 4    | 经销商活动      | 4            | 2016-08-05 15:11   | ◆上移 ◆下移 <b>》</b> 编辑 <b>食服除</b> |  |  |
| 5    |            | 3            | 2016-07-25 10:55   | ◆上線 ◆下修 <b>》</b> 编辑 <b>食服除</b> |  |  |
| 6    | 工具小如识      | 5            | 2016-07-25 10:53   | ◆上称 ◆下称 》编辑 會局除                |  |  |
| + 添加 | + 3500.9%  |              |                    |                                |  |  |

#### 3.7.3 评论管理

文章管理 分类管理 评论管理

功能入口:企业动态-评论管理

管理本菜单下面的评论,可以编辑和删除评论,点击用户昵称,可以对发布违法信息和广告的用户进行禁言。

功能详解:1.【编辑】可以编辑已发表的评论

2.【删除】可以删除不需要的评论

| 分类管理 评论管理                                                     | 设置                                                                                                    |                                                                                                    |                |                                                                                                    |                                                                                                    |  |  |
|---------------------------------------------------------------|----------------------------------------------------------------------------------------------------|----------------------------------------------------------------------------------------------------|----------------|----------------------------------------------------------------------------------------------------|----------------------------------------------------------------------------------------------------|--|--|
|                                                               |                                                                                                    |                                                                                                    |                |                                                                                                    |                                                                                                    |  |  |
| ▲ 注意 为了常温德快健康和研究与上的互动威重。同时为了符合国家理快法律法理。请及时期待购出、反动、色情和广告等有害信息! |                                                                                                    |                                                                                                    |                |                                                                                                    |                                                                                                    |  |  |
| 评论内容                                                          |                                                                                                    | 文章标题                                                                                                    | 作者             | 发表时间                                                                                                    | 操作                                                                                                    |  |  |
| ఉఉఉత                                                          |                                                                                                    |                                                                                                    |                | 2016-10-06 11:06                                                                                                    | ▶ 编辑 音劃除                                                                                                    |  |  |
| <b>444</b>                                                    |                                                                                                    |                                                                                                    |                | 2016-10-06 11:05                                                                                                    | ▶ 编辑 合制除                                                                                                    |  |  |
| <b>44</b>                                                     |                                                                                                    |                                                                                                    |                | 2016-10-06 11:05                                                                                                    | ▶ 编辑 音動除                                                                                                    |  |  |
| <b>ééé</b>                                                    |                                                                                                    |                                                                                                    |                | 2016-10-06 11:00                                                                                                    | ▶ 编辑 音劃除                                                                                                    |  |  |
| 444                                                           |                                                                                                    |                                                                                                    |                | 2016-10-06 10:59                                                                                                    | ▲ 編輯 育 翻除                                                                                                    |  |  |
|                                                               | 3 分類管理<br>中心管理<br>中心管理<br>中心管理<br>中心合理<br>中心合理<br>中心合理<br>中心合理<br>中心合理<br>中心管理<br>中心管理<br>中心管理<br>中心管理<br>中心管理<br>中心管理<br>中心管理<br>中心管理<br>中心管理<br>中心管理<br>中心管理<br>中心管理<br>中心管理<br>中心管理<br>中心<br>中心<br>中心<br>中心<br>中心<br>中心<br>中心<br>中心<br>中心<br>中心 | 対策管理 (Fic管理 UE<br>77 智慧編体機構成(FIEの上的互动構成、同時为7件合画等相关法律法师、通知分類時効法、反动、色<br>(Fich fa<br>心心心心<br>心心心<br>心心心<br>心心心<br>心心心<br>心心心<br>心心心 | ガタ管理      ドル管理 | 対策管理     ドドと管理     印画            ・アイを選び目前の上的互动構図、同時为7日会国等相关法律法规、構成が簡単的化、反改、信信切「音等有意信息!           ・・・・・・・・・・・・・・・・・・・・・・・・・・・・・ | 予決管理     PPC管理     PPC管理       PPC管理     PPC管理       PPC管理     PPC管理       PPC管理     PPC管理       PPC管理     PPC管理       PPC管理     PPC       PPC PPC     PPC       PPC PPC        PPC PP |  |  |

#### 3.7.4 设置

功能入口:企业动态-设置

设置整个菜单级别的评论权限和文章列表的显示模式。 功能详解:可通过【保存设置】来保存当前设置的权限。

| 文章管理 | 分类管理 | 评论管理  | 设置                    |
|------|------|-------|-----------------------|
|      |      | 评论权限: | ◉ 允许用户评论文章 ◎ 禁止用户评论文章 |
|      |      | 显示模式: | ◉ 纯文字模式 ○ 图文模式        |
|      |      |       | <b>四</b> 保存设置         |
|      |      |       |                       |

#### 3.8 相册管理

#### 3.8.1 相册管理

功能入口:企业相册-相册管理

管理本菜单下面的相册,包括新增和删除相册,编辑相册信息。 功能详解:可点击下方【上传相片】来选择相册上传照片,还可以点击【添加 相册】来新建相册。

| 选择要上传的相册: | -请选择相册- | • |
|-----------|---------|---|
|           |         |   |
|           |         |   |
|           |         |   |
|           |         |   |
|           |         |   |

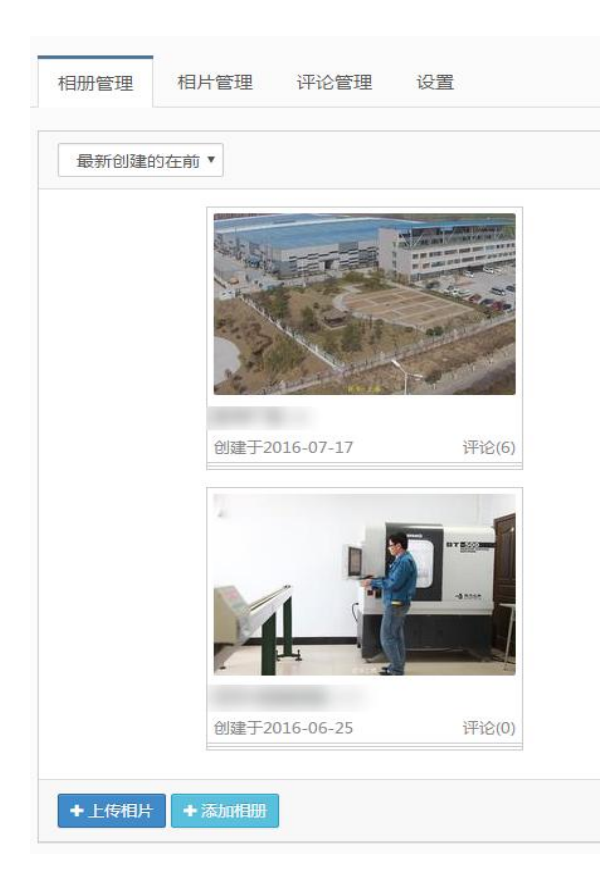

#### 3.8.2 相片管理

功能入口:企业相册-相片管理

管理本菜单下面的相片,包括新增和删除相片,移动相片到其他相册,编辑相 片信息,推荐/取消推荐相片。

功能详解:鼠标移动到相片,出现菜单栏,点击【查看】可以查看当前相片,

【左旋】【右旋】可以改变图片方向,【编辑】可以修改图片描述以及图片相 册位置,【封面】可以设置当前图片为封面图,【删除】可以删除当前图片。

| 全部相册 | ▼ Ē | 新上传的在前▼ | 相片描述关键字 | 搜索 |
|------|-----|---------|---------|----|
|      | -   |         | Q查看     |    |
|      |     |         | つ左旋     |    |
|      |     |         | C右旋     |    |
|      |     |         | ● 编辑    |    |
|      |     |         | ■ 封面    |    |
|      |     |         | ★ 取消    |    |
|      |     |         |         |    |
|      |     |         |         |    |
|      |     |         |         |    |
|      |     |         | (评论: 1) |    |

#### 3.8.3 评论管理

功能入口:企业相册-评论管理

管理本菜单下面的相片评论,包括编辑和删除相片评论。

功能详解:可通过【编辑】进行对留言的修改,【删除】可以删除留言。

| 相册         | 管理 相片管理 评论管                                                   | 理设置  |    |                  |           |  |  |  |
|------------|---------------------------------------------------------------|------|----|------------------|-----------|--|--|--|
| <b>A</b> 2 | ▲ 注意:为了智慧验试林囊和印刷肉上的互动氛围,同时为了符合国家相形法律法规,满及对删除政治、反动、仓债和广告等有客信息! |      |    |                  |           |  |  |  |
| #          | 相片                                                            | 内容   | 作者 | 发表时间             | 操作        |  |  |  |
| 1          |                                                               | فخخخ |    | 2016-10-06 11:07 | ▶ 清積 ● 副除 |  |  |  |
|            |                                                               |      |    |                  |           |  |  |  |

#### 3.8.4 设置

功能入口:企业相册-设置

设置本菜单下的相片上传权限,相片评论权限以及相册列表显示模式。 功能详解:可以通过【保存设置】来保存当前设置的权限。

| 相册管理 | 相片管理 | 评论管理    | 设置                     |           |              |
|------|------|---------|------------------------|-----------|--------------|
|      |      | 评论权限:   | <ul> <li>允许</li> </ul> | 用户评论单张相片  | ◎ 禁止用户评论单张相片 |
|      |      | 上传权限:   | ◉ 允许                   | 普通用户上传相片  | ◎ 禁止普通用户上传相片 |
|      | ŧ    | 目册显示模式: | ◉ 封面;                  | 大图模式 🔘 相片 | 列表模式         |
|      |      |         | 日保存                    | 设置        |              |

#### 3.9 商品管理

#### 3.9.1 商品管理

功能入口:商城-商品管理

管理本菜单下面的所有商品,包括编辑商品,下架商品,推荐商品等等。

功能详解:1首先点击下方【添加商品】按钮来新增商品2右方【编辑】可以 修改商品信息

3.鼠标移动到更多内可点击【微分销】来对商品进行分销,对应高级功能的微 分销功能,【复制商品】来进行商品的复制,【导出订单】可以把订单信息进 行导出,【推荐/取消推荐】可以设置商品的推荐,【下架】可以把商品撤销上 架,【分享到微信】可以把商品分享到微信平台,【删除商品】可以把本商品 删除。商品图片大小为 480\*320。

| 操作                                       |                      |                      |                                        |
|------------------------------------------|----------------------|----------------------|----------------------------------------|
| ਡ 编辑 更多 ▼                                |                      |                      |                                        |
| 微分销                                      |                      |                      |                                        |
| [ 复制商品                                   |                      |                      |                                        |
| 导出订单                                     |                      |                      |                                        |
| 1 10 11 11 11 11 11 11 11 11 11 11 11 11 |                      |                      |                                        |
| 下架                                       |                      |                      |                                        |
| 一删除商品                                    |                      |                      |                                        |
| 分享到微信                                    |                      |                      |                                        |
| ● 编辑 更多 ▼                                |                      |                      |                                        |
| <b>名映</b> 输入网络名称                         |                      | 0/5                  | ,—— 输入商品名称                             |
| 封阗图:                                     |                      |                      |                                        |
|                                          |                      |                      |                                        |
|                                          |                      | 插入商品图片               |                                        |
|                                          |                      |                      |                                        |
|                                          |                      |                      |                                        |
|                                          |                      |                      |                                        |
| 商品类型:<br>+ 原加南部分类                        | 添加商品分类               |                      | 100 - 100 - 100 - 100 - 10             |
| 商品規格: +添加规格                              | 添加商品规格               |                      |                                        |
| 1000000000000000000000000000000000000    | 添加商品款式               |                      |                                        |
| ₩≥10°C<br>190410番- 交悪成功可以获得              | 10.00 元)             | 设置购买获得积分             |                                        |
| TO DIALE.                                | 每笔订单最多抵扣             | 元 (相当于 0 积分) (当前设置的科 | 只分兑换比为: <b>30</b> 积分 = <b>1</b> 元人民币 ) |
|                                          |                      | 设置单                  | 自笔最高折扣金额                               |
| 购买设置:                                    | • 本网站直接购买 〇 去淘宝等其他网: | <sup>幽奕</sup> — 设置购  | 买地址                                    |
| 已卖数量作弊:                                  | 显示已卖数量时,在真实销量上添加输    |                      | 置作弊数量                                  |
| 商家提醒:<br>70字以由                           | 商家提醒,选填 编            | 写提醒内容                |                                        |
|                                          |                      |                      |                                        |
| 详细信息:<br>50000字以内                        | HTTML B I U ABG A.   |                      | ≣ ⊒ ∞ 属 🖥                              |
|                                          |                      |                      |                                        |
|                                          |                      |                      |                                        |
|                                          | 描述商品的                | 〕详细信息                |                                        |
|                                          |                      |                      |                                        |
|                                          |                      |                      |                                        |
|                                          |                      |                      |                                        |
|                                          |                      |                      |                                        |
|                                          |                      |                      |                                        |
|                                          |                      |                      |                                        |
|                                          |                      |                      |                                        |
|                                          |                      |                      |                                        |
|                                          |                      |                      |                                        |
|                                          | ■ 新露市 ■ 新译布德局并上述     | <b>四保存并推荐到首页</b>     |                                        |

#### 3.9.2 订单管理

功能入口:商城-订单管理

管理本商品下的所有订单,包括设置发货信息,备注订单,取消和删除订单。 功能详解:可根据上方的付款状态选择想查看的订单。点击下方的【导出订单】 可以把订单进行导出,【批量取消】可以取消订单。右侧【退款/删除】可以把 已发货的订单进行退款或者交易取消的订单进行删除。鼠标移动到更多里,可 以点击【修改发货】改变发货地址,【商家备注】进行备注以及【发送短信】 来提醒买家。

| 商品管理 订单管理 评论管理 分类管理 设置                          |     |    |      |     |      |               |             |    |
|-------------------------------------------------|-----|----|------|-----|------|---------------|-------------|----|
| 全部 待付款 10 日付款 10 日发货 10 交易成功 10 交易取消 10         |     |    |      |     |      | 订单号/联系人姓名/手机号 |             | 搜索 |
| 商品名称                                            | 单价  | 数量 | 总金额  | 收货人 | 商家备注 | 状态            | 操作          |    |
| 20161115210913850882 🙋   创建时间: 2016-11-15 21:09 |     |    |      |     |      |               |             |    |
|                                                 | ¥35 | 1  | ¥162 |     |      | 口等等           | - 湯秋 - 西名 - |    |
|                                                 | ¥39 | 3  | 101  |     |      | CAN .         |             |    |
|                                                 |     |    |      |     |      |               |             |    |
| 20160809201620451785 5 1 初連时间: 2016-08-09 20:16 |     |    |      |     |      |               |             |    |
|                                                 | ¥1  | 1  | ¥1   | 100 |      | 已付款           | 日辺数更多。      | •  |
| C <sup>2</sup> 导出订单 × 批星取消                      |     |    |      |     |      | 共15条,1/2页 1   | 2 * 去第1页    | 确定 |

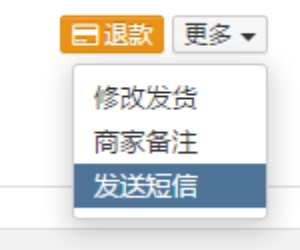

#### 3.9.3 评论管理

功能入口:商城-评论管理

管理商品的评论,可以编辑和删除评论,点击用户昵称,可以对发布违法信息 和广告的用户进行禁言。

功能详解:鼠标滑动到评论内容可链接到当前评论所在位置,右侧【编辑】可以编辑评论内容,【删除】可以删除当前评论。

| 间向昌庄    | り甲目柱 计化管理 刀头目柱 收量                                                                    |      |             |                  |             |  |  |  |  |  |  |
|---------|--------------------------------------------------------------------------------------|------|-------------|------------------|-------------|--|--|--|--|--|--|
| ▲ 注意: 为 | ▲ 注意:为了整造输作健康和PERA上的互动氛围,同时为了符合国家相关法律法规,确况时最终的出。反流、色情和广告等有客意:                        |      |             |                  |             |  |  |  |  |  |  |
| #       | 评论内容                                                                                 | 商品名称 | 作者          | 发表时间             | 操作          |  |  |  |  |  |  |
| 1       | 您好,首先非常感谢您关注我们的网上商城。由于货品处于上菜期间,个别产品价格未更新,所以<br>不是一元晚,不好意思! 有其他需要咨询的可以联系我们的客服,或相后查看我… |      | 187****3599 | 2016-09-27 17:14 | ● 編編 自動除    |  |  |  |  |  |  |
| 2       | 您好,首先非常思想这关注我们的网上简纯。由于法品处于上早期间,个别产品价格未更新,所以<br>不是一元歳,不好意思! 有其他需要咨询的可以联系我们的音服,成相后查看我… |      | 187****3599 | 2016-09-27 17:14 | / 编辑 自動除    |  |  |  |  |  |  |
| 3       | 1元姚真的可以买到这一宣吗?                                                                       |      | 186****8386 | 2016-09-27 15:21 | ▲ 编辑 合 動除   |  |  |  |  |  |  |
|         |                                                                                      |      |             |                  | 共3条, 1/1页 1 |  |  |  |  |  |  |

#### 3.9.4 分类管理

功能入口:商城-分类管理

设置和管理网站所有商品的分类,最多20个分类!

功能详解:右侧【上移】【下移】可以调整当前分类顺序。【编辑】可以修改 分类名称,【删除】可以删除当前分类。下方【添加分类】可以创建新的分类。

| 名字       | 商品总数                     | 销售中的商品总数 | 创建时间             | 操作               |
|----------|--------------------------|----------|------------------|------------------|
| 量具关      | 28                       | 28       | 2016-06-21 08:23 | ◆上級 ◆下級 ● 湯段     |
| 螺丝批类     | 48                       | 43       | 2016-06-22 08:56 | ◆上移 ◆下移 /编辑 食制除  |
| 扳手直筒关    | 138 138 2016-06-22 08:56 |          | 2016-06-22 08:56 | ◆上移 ◆下移 / 编辑 會勝餘 |
| 相类枪类     | 79 79 2016-06-22 08:56   |          | ◆上移 ◆下移 / 编辑 會部除 |                  |
| 切割类      | 64                       | 64       | 2016-06-22 08:56 | ◆上移 ◆下移 ▲ 湯橋 含酸的 |
| 敵击类      | 7                        | 7        | 2016-06-22 08:57 | ◆上移 ◆下移 ▲ 编辑 音韻致 |
| 电子类      | 56                       | 56       | 2016-06-22 08:57 | ◆上移 ◆下移 / 编辑 會難致 |
| 焊影关      | 18                       | 18       | 2016-06-22 08:57 | ◆上移 ◆下移 / 編輯 會難致 |
| 信整英      | 57                       | 57       | 2016-06-22 08:57 | ◆上移 ◆下移 / 編輯 會難致 |
| 液压类      | 6                        | 6        | 2016-06-22 08:57 | ◆上移 ◆下移 / 编辑 會難致 |
| 汽修英      | 14                       | 11       | 2016-06-22 08:57 | ◆上移 ◆下移 / 编辑 會勝餘 |
| 园林英      | 8                        | 8        | 2016-06-22 08:58 | ◆上移 ◆下移 / 编辑 含熟致 |
| 组直关      | 11                       | 10       | 2016-06-22 08:58 | ◆上移 ◆下移 / 编辑 會勝餘 |
| 工具箱.车.包类 | 15                       | 14       | 2016-06-22 08:58 | ◆上移 ◆下移 / 编辑 會制致 |

MENT, JONAJONINGHALIJANJ, DINAMET, MUDAGKU, MCANGKU,

#### 3.9.5 设置

功能入口:商城-设置

商品管理 订单管理 评论管理 分类管理 设置

设置商品菜单的留言权限,常用快递设置,快递价格以及最近购买人的马甲设置。

功能详解:上方可以设置留言权限,可以勾选快递类型以及到各省的快递价格, 全部设置完成后点击【保存设置】完成保存。

| 发货支持的快递:             | 🗌 図通速 | 恙        |    | 国通快递 |    | 🔲 中i | 重快递 |     |       | 电通 |    | EMS  |   | <b>e</b> # | 画快递 |   | 🔲 顺丰速运 |   | 中国部政 |  |
|----------------------|-------|----------|----|------|----|------|-----|-----|-------|----|----|------|---|------------|-----|---|--------|---|------|--|
|                      | 德邦快;  | <u>.</u> |    | 宅急送  |    | 日天   | 天快递 |     | □ 百世) | _通 |    | 佳吉快递 |   | ■ 联        | 邮快递 |   | □ 龙邦速递 |   | 优速快递 |  |
| 快递价格设置:<br>到各宣快递费: 元 | 华东:   | 上海       | 15 | 元    | 江苏 | 15   | 元   | 浙江  | 15    | 元  | 安徽 | 15   | 元 | 江西         | 15  | 元 |        |   |      |  |
|                      | 华北:   | 北京       | 15 | 元    | 天津 | 15   | 元   | 山西  | 15    | 元  | 山东 | 15   | 元 | 河北         | 15  | 元 | 内蒙古 20 | 元 |      |  |
|                      | 华中:   | 湖南       | 15 | 元    | 湖北 | 15   | 元   | 河南  | 10    | 元  |    |      |   |            |     |   |        |   |      |  |
|                      | 华南:   | 广东       | 20 | 元    | 广西 | 20   | 元   | 福建  | 20    | 元  | 海南 | 20   | 元 |            |     |   |        |   |      |  |
|                      | 东北:   | 辽宁       | 20 | 元    | 吉林 | 20   | 元   | 黑龙江 | 20    | 元  |    |      |   |            |     |   |        |   |      |  |
|                      | 西北:   | 陕西       | 15 | 元    | 新疆 | 30   | 元   | 甘肃  | 20    | 元  | 宁夏 | 20   | 元 | 青海         | 20  | 元 |        |   |      |  |
|                      | 西南:   | 重庆       | 20 | 元    | 云南 | 20   | 元   | 贵州  | 20    | 元  | 西藏 | 30   | 元 | 四川         | 20  | 元 |        |   |      |  |
|                      | 港澳台   | 香港       | 50 | 元    | 澳门 | 50   | 元   | 台湾  | 50    | 元  | 海外 | 100  | 元 |            |     |   |        |   |      |  |
|                      |       |          |    |      |    |      |     |     |       |    |    |      |   |            |     |   |        |   |      |  |

#### 3.10 视频管理

#### 3.10.1 视频管理

功能入口:视频-视频管理

管理视频,包括新增和删除视频,编辑视频信息。

功能详解:鼠标滑动到视频页,会浮现出三个功能栏,【推荐/取消】可以修改视频是否推荐,【编辑】可以修改视频内容,【删除】可以删除当前视频。下方可以点击【上传视频】进行上传,点击后页面如下图所示,可按文字提示进行填写内容,下方可点击【保存视频】完成上传或者【保存并推荐到首页】来置顶该视频。

| 视频管理       | 评论管理     | 设置         |             |                                 |              |              |               |         |         |         |         |             |        |          |         |      |          |        |          |          |            |
|------------|----------|------------|-------------|---------------------------------|--------------|--------------|---------------|---------|---------|---------|---------|-------------|--------|----------|---------|------|----------|--------|----------|----------|------------|
|            | 2016-06- | 22 14:14   |             | ▲ 取消<br>● 調晴<br>● 開時<br>(干)2(0) |              | 201          | 6-08-05 17:10 |         | iFib(7) |         | 2016-   | 07-05 09:11 |        | j∓i2(2)  |         |      |          |        |          | 1136     | 1/1 (5 1   |
| + 110 8038 |          |            |             |                                 |              |              |               |         |         |         |         |             |        |          |         |      |          |        |          | Hold (   | 4/434      |
|            |          |            |             |                                 |              |              |               |         |         |         |         |             |        |          |         |      |          |        |          |          |            |
|            | 视频:      | 点:<br>支持格  | 击上作<br>武:.w | 专视频<br>mv .av                   | ī<br>vi .dat | asf.rn       | n .rmvb       | .ram .r | mpg .m  | peg .3g | ıp .mo۱ | / .mp4      | .m4v . | .dvix .d | dv .dat | .mkv | .flv .vo | b .rar | n .qt .d | ivx .cpł | a.fli .flc |
|            |          |            |             |                                 |              |              |               |         |         |         |         |             |        |          |         |      |          |        |          |          |            |
|            | 标题:      | 请输         | 入视          | 顶标题                             |              |              |               |         |         |         |         |             |        |          |         |      |          |        |          |          |            |
|            |          |            |             |                                 |              |              |               |         |         |         |         |             |        |          |         |      |          |        |          |          |            |
|            | 简介:      | нтт        | 5           | P   I                           | 3 I          | <u>U</u> ABG | A             | 1       | ダ 字体    | . •     | 字号      | •           | F      | 3        | 6       | •    |          |        |          |          |            |
|            |          |            |             |                                 |              |              |               |         |         |         |         |             |        |          |         |      |          |        |          |          |            |
|            |          |            |             |                                 |              |              |               |         |         |         |         |             |        |          |         |      |          |        |          |          |            |
|            |          |            |             |                                 |              |              |               |         |         |         |         |             |        |          |         |      |          |        |          |          |            |
|            |          |            |             |                                 |              |              |               |         |         |         |         |             |        |          |         |      |          |        |          |          |            |
|            |          |            |             |                                 |              |              |               |         |         |         |         |             |        |          |         |      |          |        |          |          |            |
|            |          |            |             |                                 |              |              |               |         |         |         |         |             |        |          |         |      |          |        |          |          |            |
|            |          |            |             |                                 |              |              |               |         |         |         |         |             |        |          |         |      |          |        |          |          |            |
|            |          |            |             |                                 |              |              |               |         |         |         |         |             |        |          |         |      |          |        |          |          |            |
|            |          |            |             |                                 |              |              |               |         |         |         |         |             |        |          |         |      |          |        |          |          |            |
|            |          |            |             |                                 |              |              |               |         |         |         |         |             |        |          |         |      |          |        |          |          |            |
|            |          |            |             |                                 |              |              |               |         |         |         |         |             |        |          |         |      |          |        |          |          |            |
|            |          |            |             |                                 |              |              |               |         |         |         |         |             |        |          |         |      |          |        |          |          |            |
|            |          |            |             |                                 |              |              |               |         |         |         |         |             |        |          |         |      |          |        |          |          |            |
|            |          |            |             |                                 |              |              |               |         |         |         |         |             |        |          |         |      |          |        |          |          |            |
|            |          |            |             |                                 |              |              |               |         |         |         |         |             |        |          |         |      |          |        |          |          |            |
|            |          |            |             |                                 |              |              |               |         |         |         |         |             |        |          |         |      |          |        |          |          |            |
|            |          |            |             |                                 |              |              |               |         |         |         |         |             |        |          |         |      |          |        |          |          |            |
|            |          |            |             |                                 |              |              |               |         |         |         |         |             |        |          |         |      |          |        |          |          |            |
|            |          | 同法         | tn肉 E       | -                               | a 法fin       | 本地初期         | ۲.<br>۲       |         |         |         |         |             |        |          |         |      |          |        |          |          |            |
|            |          |            |             |                                 | _ ramate     | 01/0/        |               |         |         |         |         |             |        |          |         |      |          |        |          |          |            |
|            |          | _          |             |                                 |              |              |               |         | _       |         |         |             |        |          |         |      |          |        |          |          |            |
|            |          | <b>B</b> 1 | 保存社         | 见频                              |              | 日保           | 存并推           | 荐到前     | 顷       |         |         |             |        |          |         |      |          |        |          |          |            |

#### 3.10.2 评论管理

功能入口:视频-评论管理 管理视频评论,包括回复,编辑和删除评论。 功能详解:点击右侧【编辑】可以编辑本条评论,点击【删除】可以删除当前 评论。

| 视频         | 管理 评论管理 设置                                                                |         |     |    |                  |              |  |  |  |  |
|------------|---------------------------------------------------------------------------|---------|-----|----|------------------|--------------|--|--|--|--|
| <b>A</b> 3 | ▲ 注意 为了管理培养健康和印刷电上的互动振荡,同时为了符合国家相关法律法规,通及时撤除政治、反动、色质和广告等有客信息!<br>■ ■ ■ 日本 |         |     |    |                  |              |  |  |  |  |
|            | 视频                                                                        | 评论内容    |     | 作者 | 发表时间             | 操作           |  |  |  |  |
| 1          |                                                                           | 用心铸造好工具 | 666 |    | 2016-10-06 11:10 | ✔ 病根 ● ●●●●● |  |  |  |  |

#### 3.10.3 设置

功能入口:视频-设置

设置本菜单下面的所有视频的评论权限。

功能详解:可以设置视频评论的权限,点击下方【保存设置】进行保存。

| 视频管理 | 评论管理 | 设置    |                       |
|------|------|-------|-----------------------|
|      |      |       |                       |
|      |      | 评论权限: | ◉ 允许用户评论视频 ◎ 禁止用户评论视频 |
|      |      |       | 日保存设置                 |

#### 3.11 交流社区

#### 3.11.1 板块管理

功能入口:交流社区-版块管理

管理和设置论坛的各个版块,话题和话题回复,同时可以设置版块的发话题权限。

功能详解:右侧可以通过【上移】【下移】进行版块的排序。点击【管理话题】 会跳转到话题管理模块。点击【发帖子】则在当前版块内发布帖子。点击【发 投票】则会在当前版块发布投票贴。点击【编辑】可以对当前版块进行重新编 辑处理。【删除】可以删除当前版块。

| # | 封圍与名称                                                                                                    | 描述               | 创建时间             | 排攻      | 操作           |
|---|----------------------------------------------------------------------------------------------------|------------------|------------------|---------|--------------|
|   |                                                                                                    |                  |                  |         | □ 管理话题       |
|   | -                                                                                                    |                  |                  | ★ 上総    | <b>全</b> 发帖子 |
| 1 |                                                                                                    |                  | 2016-08-07 10:44 | ◆下称     | 過 友投票        |
|   |                                                                                                    |                  |                  |         | 198          |
|   |                                                                                                    |                  |                  |         | H 251X       |
|   |                                                                                                    |                  |                  |         | ⊖ 管理活题       |
|   |                                                                                                    |                  |                  | ALIE    | 國 发帖子        |
| 2 | and the second second s |                  | 2016-08-07 11:02 | 4 158   | Ш 发投票        |
|   |                                                                                                    |                  |                  |         | / 调磁         |
|   |                                                                                                    |                  |                  |         | 官 副除         |
|   |                                                                                                    |                  |                  |         | ☐ 管理话题       |
|   | And a second second sec |                  |                  |         | @发帖子         |
| 3 | 员工之家                                                                                                    | 员工工作心得及美好事物的分享平台 | 2016-08-07 11:22 | 4 T 12  | Ш 发投票        |
|   |                                                                                                    |                  |                  | A. 6-49 | / 编辑         |
|   |                                                                                                    |                  |                  |         |              |

#### 3.11.2 话题管理

功能入口:交流社区-话题管理 管理论坛下面的话题,可以添加,置顶,编辑和删除话题等等。 功能详解:鼠标点击上方下拉框可以选择版块,输入关键词可以在搜索框内搜 索想要查找的话题。点击右侧【编辑】可以修改当前话题内容。鼠标滑倒更多 会出现菜单栏,点击【总版置顶】可以在所有版块的话题中置顶,【本版置顶】 则是在当前版块内置顶。【推荐/取消】可以设置是否推荐,【移动到】可以修 改当前话题的版块位置,【删除】可以删除当前话题。

| 版块管理  | 话题管理 回复管理 设置                                                                       |    |      |             |         |                  |              |
|-------|------------------------------------------------------------------------------------|----|------|-------------|---------|------------------|--------------|
| 全部版块  | ▼ 标题/作者关键字                                                                         | 搜索 |      |             |         |                  |              |
| 4     | 标题                                                                                 |    | 所属版块 | 作者          | 回复数/浏览数 | 发表时间             | 操作           |
| 1     | 立足之本-质量 認識                                                                         |    |      | 女孩向前走       | 2/62    | 2016-08-15 15:17 | ✔ 编辑 更多+     |
| 2     | 支持! 講題                                                                             |    |      | 187****3599 | 6/51    | 2016-08-07 11:36 | ✔ 编辑 更多▼     |
| +发新帖子 | F 🔟 发起投票                                                                           |    |      |             |         |                  | 共2条 , 1/1页 1 |
|       | <ul> <li>✔ 编辑 更多</li> <li>总版置顶</li> <li>本版置顶</li> <li>设为推荐</li> <li>移动到</li> </ul> | 1  |      |             |         |                  |              |

#### 3.11.3 回复管理

功能入口:交流社区-回复管理

管理论坛下面的话题回复,可以编辑和删除回复,点击用户昵称,可以对发布 违法信息和广告的用户进行禁言。

功能详解:右侧【编辑】可以对当前回复进行编辑处理,【删除】可以删除当前评论。

| 版块  | 央龍理 话题管理 设置                                                 |  |  |    |             |                  |          |  |  |  |  |
|-----|-------------------------------------------------------------|--|--|----|-------------|------------------|----------|--|--|--|--|
| A 3 | 注意:为了曾语给供继奏和阳阳向上的互动贫困,同时为了符合国家相关法律法规,请及时预导政治、反动、色情和广告等有者信息! |  |  |    |             |                  |          |  |  |  |  |
| #   | 内容                                                          |  |  |    |             |                  |          |  |  |  |  |
| 1   | 正在设置中 話聞                                                    |  |  | 支持 | 187****3599 | 2016-08-19 11:10 | ▲ 编辑 自動除 |  |  |  |  |

#### 3.11.4 设置

功能入口:交流社区-设置

设置整个菜单级别的发话题权限和回复权限。

功能详解:上方可以设置话题的权限和回复的权限,点击【保存设置】来保存。

| 版块管理 | 话题管理 | 回复管理  | 设置                    |
|------|------|-------|-----------------------|
|      |      | 话题权限: | ◉ 允许用户发表话题 ◎ 禁止用户发表话题 |
|      |      | 回复权限: | ◉ 允许用户回复话题 🔘 禁止用户回复话题 |
|      |      |       | ■保存设置                 |

#### 3.12 企业招聘

#### 3.12.1 简历管理

功能入口:企业招聘-简历管理

管理所在招聘页面下面投递的简历。

功能详解:可通过右侧状态查看当前简历状态,点击【下载简历】可下载当前简历,【面试通知】可以发送短信通知,【忽略简历】可以忽略当前简历。

| 简历 | 沥管理 职位管理                                                                                                    |   |                  |    |       |        |             |          |                  |            |                          |
|----|----------------------------------------------------------------------------------------------------|---|------------------|----|-------|--------|-------------|----------|------------------|------------|--------------------------|
|    | 対名         性別         協懇即位         学历         工作総拾         QQ         手机号         所在城市         指器制刷         軟否         操作 |   |                  |    |       |        |             |          |                  |            |                          |
| 1  | 111                                                                                                    | 男 | Java软件开发工程师      | 大专 | 应属毕业生 |        | 15088908528 | 111      | 2016-11-21 14:42 | 日正統日本      | ◆下戦筒历<br>△ 面浜通知<br>■窓路満所 |
| 2  | ermao2                                                                                                    | 男 | Android软件开发初级工程师 | 本科 | 应属毕业生 | 789654 | 18758247275 | hangzhou | 2016-11-21 10:19 | 日下载<br>已忽略 | ◆下敷資历<br>↓ 面成通知          |
| з  | =≋                                                                                                    | 男 | 软件测试工程师          | 大专 | 1年以下  |        | 18758247275 |          | 2016-11-19 18:36 | 已下载<br>已通知 | ◆下教育历<br>公 面式通知<br>書意職通历 |

## 3.12.2 职位管理

功能入口:企业招聘-职位管理

#### 管理所有职位信息。

功能详解:下方点击【添加职位】来新增职位信息,点击右侧【编辑】可以修 改当前职位信息,【删除】可以删除当前职位信息,鼠标移动到更多,【下移】 可以修改职位的顺序,【职位下架】可以让职位不在前台页面中显示,【分享 到微信】可以把职位信息分享到微信。

| 简历管理 | 如心是这 對小厅里落       |      |                |      |     |                  |                           |  |  |  |
|------|------------------|------|----------------|------|-----|------------------|---------------------------|--|--|--|
|      |                  |      |                |      |     |                  |                           |  |  |  |
| #    | 职位名称             | 招聘人数 | 薪金范围           | 投递人数 | 状态  | 创建时间             | 操作                        |  |  |  |
| 1    | Java软件开发工程师      | 2    | ¥5000 - ¥8000  | 2    | 已上架 | 2016-11-19 18:10 | ▲編輯 目前除 更多 -              |  |  |  |
| 2    | 会计               | 2    | ¥0 - ¥10000    | 2    | 已上架 | 2016-11-19 17:40 | ▲編辑 目前除 更多 -              |  |  |  |
| 3    | Android软件开发初级工程师 | 1    | ¥3000 - ¥5000  | 1    | 已上架 | 2016-11-19 18:11 | ✔編講 <mark>目翻除</mark> 更多 - |  |  |  |
| 4    | 会计2              | 3    | ¥4000 - ¥5000  | 3    | 已上架 | 2016-11-19 17:40 | ▲編辑 目前除 更多 -              |  |  |  |
| 5    | 嵌入式软件开发工程师       | 2    | ¥6000 - ¥8000  | 2    | 已上架 | 2016-11-19 17:46 | ✔編講 <mark>目翻除</mark> 更多 - |  |  |  |
| 6    | 软件测试工程师          | 3    | ¥6000 - ¥12000 | 3    | 已上架 | 2016-11-19 17:44 | ▲編辑 書新除 更多 -              |  |  |  |
| 7    | 1                | 1    | ¥11 - ¥111     | 0    | 已下架 | 2016-11-21 15:22 | ✔編辑 <mark>目期除</mark> 更多 - |  |  |  |
| +添加职 | 位                |      |                |      |     |                  | 共7条,1/1页 1                |  |  |  |

| ✔ 编辑 | 會刪除 | 更多▼ |
|------|-----|-----|
| ਡ编辑  | 下移  | 29  |
| ✔编辑  | 分享到 | 微信  |

#### 3.13 高级功能

#### 3.13.1 微分销

#### 3.13.1.1 已分销商品

功能入口:高级功能-微分销-已分销商品

可以对已分销的商品进行编辑,设置分销佣金等,高额的分销佣金有利于提升 分销商积极性!

功能详解:在本界面可以显示所有已分销处理的商品,并查看商品的库存以及 单价范围,佣金比例以及状态,点击右侧【取消】可以取消对本商品的分销处 理,【调整佣金】可以更改佣金比例。

| 已分销商              | 品 分销商品订单 我的分销商 提现管理 |           |           |      |     |     |                |  |  |
|-------------------|---------------------|-----------|-----------|------|-----|-----|----------------|--|--|
| <b>网络合称关键字 尊素</b> |                     |           |           |      |     |     |                |  |  |
| #                 | 封面和名称               | 分销商销量/库存数 | 单价范围      | 佣金比例 | 測意数 | 状态  | 操作             |  |  |
| 1                 | 横子豆                 | 0/10000   | ¥6 - ¥6   | 5%   | 3   | 已上架 | × 取消<br>▶ 清整得金 |  |  |
| 2                 | 🂑 ez                | 0/10000   | ¥16 - ¥16 | 5%   | 2   | 已上架 | × 取將 ✔ 调整用金    |  |  |
|                   |                     |           |           |      |     |     | 共2条, 1/1页 1    |  |  |

#### 3.13.1.2 分销商品订单

功能入口:高级功能-微分销-分销商品订单

显示和管理所有分销商分销的订单,包括增加备注,发货等功能,高额佣金有利于提升分销商积极性!

功能详解:可以显示分销商品的订单信息,右侧【取消】可以取消该订单,鼠 标滑到更多,可以点击【发货】来对该订单进行发货,【商家备注】来对商家 进行备注处理,【发送短信】则跳转到短信群发页面进行一个短信的发送提醒。

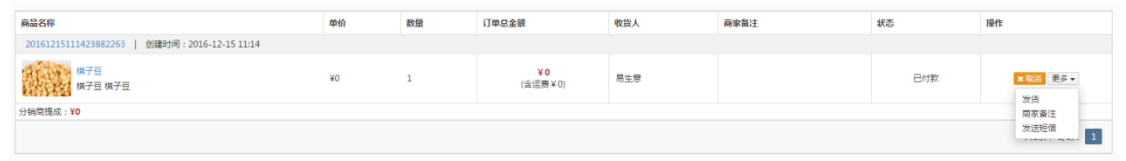

#### 3.13.1.3 我的分销商

**功能入口**:高级功能-微分销-我的分销商 显示本网站所有申请过的分销商信息,可以查看详情并进行审核 功能详解:可以对申请分销的分销商进行审核。

| 已分销商 | 結晶 分销商品订单 | 我的分销商 提现管理  |     |                  |       |       |       |     |             |
|------|-----------|-------------|-----|------------------|-------|-------|-------|-----|-------------|
|      | 分销商名称     | 手机号         | QQ  | 申请时间             | 分頃商品数 | 累计成交额 | 待提现金额 | 状态  | 操作          |
| 1    | 111       | 12345678911 | 111 | 2016-12-15 10:22 | 0     | 0     | ¥0    | 待审核 | 审核通过 审核不通过  |
|      |           |             |     |                  |       |       |       |     | 共1条, 1/1页 1 |

#### 3.13.1.4 提现管理

功能入口:高级功能-微分销-提现管理

所有分销商可以申请佣金提现功能,需要管理员再将佣金打给分销商之后,更 新这里的提现状态,如有问题,请及时联系分销商

功能详解:可以显示所有分销商的提现申请记录,可以点击【已转账】或者 【转账失败】来显示转账状态。

| 提现管3 | 提现管理<br>所有99%同节以由语得会组织功能,最爱智慧范质所将得会打除99%有之后,更形法重的组织状态,如有问题,通过时就至99%有! |                  |            |      |       |          |  |  |  |  |
|------|-----------------------------------------------------------------------|------------------|------------|------|-------|----------|--|--|--|--|
| 已分销。 | 已分销商品 分销商品订单 我的分销商 提现管理                                               |                  |            |      |       |          |  |  |  |  |
| #    | 分销商                                                                   | 申请提现时间           | 累计交易额/累计佣金 | 提現金額 | 提现账户  | 操作       |  |  |  |  |
| 1    |                                                                       | 2017-01-04 15:13 | ¥1.3/¥1.2  | ¥1   | 【支付宝】 | 已結帐 結帐失败 |  |  |  |  |
|      | 共張, 1/页 1                                                             |                  |            |      |       |          |  |  |  |  |
|      |                                                                       |                  |            |      |       |          |  |  |  |  |

#### 3.13.2 财务管理

#### 3.13.2.1 网站财务收入

功能入口:高级功能-财务管理-网站财务收入

用户支付的订单及系统返还的款项,在这里进行对账,支付宝和微信等第三方 交易工具需要收取交易佣金:支付宝支付费率1%,微信支付费率1% 功能详解:上方显示累计收入,可提现收入等信息,点击下方【账户充值】可 以将金额充值进入账户,点击【账户提现】可以将金额提现至指定银行卡内, 点击【设置提现账户】可以设置提现账户信息,点击【导出财务收入】可以将 指定类型以及日期的财务数据进行导出。

| 网站的财务收入     第1420     第1420     第1420     第1420       用P=2r/dbit #33.866.028.00.01 |                                                                                                    |                      |                                                                                                    |         |                |             |  |  |  |
|------------------------------------------------------------------------------------|----------------------------------------------------------------------------------------------------|----------------------|----------------------------------------------------------------------------------------------------|---------|----------------|-------------|--|--|--|
|                                                                                    | Bitch         Bitch         Bitch <th< td=""></th<> |                      |                                                                                                    |         |                |             |  |  |  |
| 全部 今                                                                               | 日本周本月 🇰 选择开始的                                                                                                    | 10 至 选择结束时间 共 11 笔订单 | . 总全额 ¥183.78 元                                                                                                    |         | 搜索订单           | 投来          |  |  |  |
| #                                                                                  | 日期                                                                                                    | 订单号                  | 购买项目名称                                                                                                    | 金額      | 支付方式           | 买來昵称        |  |  |  |
| 1                                                                                  | 2016-11-15 21:09                                                                                                    | 20161115210913850882 | CPU app and gently CPU in the Sector                                                                                                    | ¥160.05 | 支付宝已付          | HQ          |  |  |  |
| 2                                                                                  | 2016-09-28 14:44                                                                                                    | 20160928144333649410 | All the second second second second                                                                                                    | ¥10.87  | 支付宝已付          | 孟婆,来弼胡辣汤    |  |  |  |
| 3                                                                                  | 2016-09-22 16:45                                                                                                    | 20160922164459508257 | AND A CARDINAL ROLE OF THE REPORT OF THE REPORT OF THE REP | ¥0.99   | 支付宝已付          | 18603727910 |  |  |  |
| 4                                                                                  | 2016-08-10 20:40                                                                                                    | 20160810203918315643 | And application of the second descent and the second descent and                                                                                                    | ¥0.99   | 微信已付           | -+-のがヽ iNO  |  |  |  |
| 5                                                                                  | 2016-08-09 20:17                                                                                                    | 20160809201720743594 | And the local sector of the sector because the                                                                                                    | ¥0.99   | 微信已付           | 今晚不回家       |  |  |  |
| 6                                                                                  | 2016-08-09 20:16                                                                                                    | 20160809201620451785 | ACCORPORATION CONTRACTOR AND A CONTRACTOR AND A CONTRACTO | ¥0.99   | 微信已付           | 今晚不回家       |  |  |  |
| 7                                                                                  | 2016-08-09 20:15                                                                                                    | 20160809201515398375 | COLUMN DEFINITION OF THE OWNER OF THE PARTY                                                                                                    | ¥ 0.99  | 微信已付           | 今晚不回家       |  |  |  |
| 8                                                                                  | 2016-08-07 15:09                                                                                                    | 20160807150926584502 | CONTRACTOR DEPARTMENT OF CONTRACTOR CONTRACTOR                                                                                                    | ¥0.99   | 支付宝已付          | 种先生         |  |  |  |
| 9                                                                                  | 2016-08-04 14:45                                                                                                    | 20160804144534052221 | ARTING THE COLORIDATION COLORS                                                                                                    | ¥0.99   | 微信已付           | 18633451519 |  |  |  |
| 10                                                                                 | 2016-08-04 14:39                                                                                                    | 20160804143913581741 | And state the product of the second second second                                                                                                    | ¥0.99   | 微信已付           | 18633451519 |  |  |  |
| ● 账户充                                                                              | 箇 ● 账户提现 设置提现账户                                                                                                    | 口号出财务收入              |                                                                                                    |         | 共11条, 1/2页 1 2 | > 去第 1 页 截값 |  |  |  |

| 设置提现账户                     | 2        |                                                                     |                                                                                  |                                              | × |  |
|----------------------------|----------|---------------------------------------------------------------------|----------------------------------------------------------------------------------|----------------------------------------------|---|--|
| 银行名称                       | 邮政       | 限行                                                                  |                                                                                  |                                              |   |  |
| 开户行                        | 河南       | 南丘                                                                  | •                                                                                |                                              |   |  |
|                            | 南站       | 支行                                                                  |                                                                                  |                                              |   |  |
| 账户姓名                       |          |                                                                     |                                                                                  |                                              |   |  |
| 银行卡号                       |          |                                                                     |                                                                                  |                                              |   |  |
| 联系方式                       |          |                                                                     |                                                                                  |                                              |   |  |
| 提示: 请确认您的帐户信息无误,确定后无法手动更改。 |          |                                                                     |                                                                                  |                                              |   |  |
|                            |          | _                                                                   |                                                                                  |                                              |   |  |
|                            |          | 确定                                                                  | 取消                                                                               |                                              |   |  |
| 导出财务收                      | 久        |                                                                     |                                                                                  |                                              | × |  |
|                            |          |                                                                     |                                                                                  |                                              |   |  |
| 选择到                        | た世       | □ 活动报名                                                              | 🗌 佣金返闭                                                                           | 「 □ 网站充值                                     |   |  |
| 选择美                        | 类型       | <ul><li>□ 活动报名</li><li>□ 商品订单</li></ul>                             | <ul> <li>佣金返还</li> <li>一 会员升级</li> </ul>                                         | <ul> <li>☑ 网站充值</li> <li>☑ 保险佣金</li> </ul>   |   |  |
| 选择到                        | 类型       | <ul> <li>活动报名</li> <li>商品订单</li> <li>一起砍价</li> </ul>                | <ul> <li>佣金返过</li> <li>会员升级</li> <li>全民拼团</li> </ul>                             | <ul> <li>网站充值</li> <li>保险佣金</li> </ul>       |   |  |
| 选择到                        | 类型       | <ul> <li>活动报名</li> <li>商品订单</li> <li>一起砍价</li> <li>保险退款者</li> </ul> | <ul> <li>佣金返辺</li> <li>会员升级</li> <li>全民拼团</li> <li>1</li> </ul>                  | <ul> <li>2 回 网站充值</li> <li>3 保险佣金</li> </ul> |   |  |
| 选择封日期流                     | 类型       | <ul> <li>活动报名</li> <li>商品订单</li> <li>一起砍价</li> <li>保险退款者</li> </ul> | <ul> <li>佣金返辺</li> <li>会员升级</li> <li>全民拼团</li> <li>金民拼团</li> <li>金武 新</li> </ul> | <ul> <li>2 回 网站充值</li> <li>3 保险佣金</li> </ul> |   |  |
| 选择封日期派                     | 类型<br>范围 | <ul> <li>活动报名</li> <li>商品订单</li> <li>一起砍价</li> <li>保险退款者</li> </ul> | <ul> <li>佣金返辺</li> <li>会员升级</li> <li>全民拼团</li> <li>金民拼团</li> <li>金武 新</li> </ul> | <ul> <li>2 回 网站充值</li> <li>3 保险佣金</li> </ul> |   |  |

#### 3.13.2.2 网站财务支出

功能入口:高级功能-财务管理-网站财务支出

网站通过账户余额支付的交易,例如购买短信,购买保险等,在此处进行对账。 功能详解:显示指定时间内的网站支出数据,例如退款等。点击【导出财务支 出】可以将指定类型以及日期的财务数据进行导出

| 网络财务 | 00人 网站财务支出 提现0    | 7史 公司自己隊          |              |                    |   |              |           |              |  |
|------|-------------------|-------------------|--------------|--------------------|---|--------------|-----------|--------------|--|
|      | 累计仪)<br>¥183.78   | Å<br>₿            | 批计余额文出<br>¥0 | 第计信司会部<br>単1<br>単0 | ¥ | 可幽职<br>¥183. | ***<br>78 | 總現中的金額<br>¥0 |  |
| 全部(  | >日 本周 本月 箇 选择开始时  | 间 至 选择结束时间 共0笔订单, | 总金额 ¥0 元     |                    |   |              | 搜索订单      | 接來           |  |
| #    | 日期                | 订单号               | 购买项目名称       |                    |   | 金額           | 支付方式      | 买家昵称         |  |
|      | <b>柳</b> 维,还没有数据~ |                   |              |                    |   |              |           |              |  |
| 口导出财 | L)导出就有变出          |                   |              |                    |   |              |           |              |  |

| 导出财务支出 |                                     |      |    |        | × |
|--------|-------------------------------------|------|----|--------|---|
| 选择类型   | <ul><li>购买保险</li><li>短信充值</li></ul> | 🗌 商品 | 退款 | □ 活动退款 |   |
| 日期范围   |                                     |      | 至  |        |   |
|        | 提交                                  | 取消   |    |        |   |

#### 3.13.2.3 提现历史

功能入口:高级功能-财务管理-提现历史

用户通过微信支付的订单及系统返还的佣金,在这里统一进行对账和提现,工 作人员一般在72小时内处理提现请求,遇节假日顺延,同时为了提升提现效 率,每次提现金额不能少于500元,提现完成后系统进行短信通知,支付宝支 付费率1%,微信支付费率1%。

功能详解:可查看提现状态,下方按钮同上。

| 收款订单  | 提现历史     |      |           |     |    |    |            |  |  |
|-------|----------|------|-----------|-----|----|----|------------|--|--|
| 推动NP: |          |      |           |     |    |    |            |  |  |
|       | 申请日期     | 到账日期 | 收款账号      | 总金额 | 状态 | 音注 | 操作         |  |  |
|       |          |      | 啊哦,还没有数据~ |     |    |    |            |  |  |
|       |          |      |           |     |    |    |            |  |  |
| ¥我要提到 | 2 设置提现账户 |      |           |     |    |    | 共0条 , 0/0页 |  |  |

#### 3.13.2.4 公司日记账

功能入口:高级功能-财务管理-公司日记账

网站通过账户余额支付的交易,例如购买短信,购买保险等,在此处进行对账。 功能详解:可以点击【添加收入】或者【添加支出】来手动记录账单。方便对 账。

| 网站财务心    | 网站财务收入 网站财务支出 搅现历史 公司日记账                                                                        |      |    |           |  |  |  |  |  |
|----------|-------------------------------------------------------------------------------------------------|------|----|-----------|--|--|--|--|--|
| 收入,      | 収入         全部         今日         本調         本月         箇         追加石石田田田<         其0<端订单、总金额¥0元 |      |    |           |  |  |  |  |  |
| #        | 日期                                                                                              | 项目名称 | 金額 | 操作        |  |  |  |  |  |
| 啊我,还没有数量 |                                                                                                 |      |    |           |  |  |  |  |  |
| ● 添加收/   | ● 添加支出                                                                                          |      |    | 共0条, 0/0页 |  |  |  |  |  |

#### 3.13.3 短信群发

#### 3.13.3.1 短信群发

功能入口:高级功能-短信群发-短信群发 导入需要发送短信的手机号列表,编辑短信并进行发送。 功能详解:左侧框内输入手机号,也可通过 excel 和 txt 导入,点击【导入手机 号】即可。中间框内编辑短信内容,点击下方【测试发送】可测试发送情况, 【确定并发送】可以完成发送短信。

| Information       JATATATA       JATATATATA       JATATATATATATATATATATATATATATATATATATAT                                                                                                    | 20 1105CI |                                          |                                                                        |                   |
|----------------------------------------------------------------------------------------------------|-----------|------------------------------------------|------------------------------------------------------------------------|-------------------|
| ● ALER ALLSER DUP (16) # 1, REALISTRATE TATALE, DUP REPORTER ALLSED FEEL ARBEET (         54         16           ● ALER ALLSER DUP (16) # 1, REALISTRATE TATALE, DUP REPORTER ALLSED FEEL ARBEET (         54         54         16           ■ ALER ALLSER DUP (16) # 1, REALISTRATE TATALE, DUP REPORTER ALLSED FEEL ARBEET (         54         54         16           ■ ALER ALLSER DUP (16) # 1, REALISTRATE TATALE, DUP REPORTER ALLSED FEEL ARBEET (         54         54         16           ■ ALER ALLSER DUP (16) # 1, REALISTRATE TATALE, DUP REPORTER ALLSED FEEL ARBEET (         54         54         16           ■ ALER ALLSER DUP (16) # 1, REALISTRATE TATALE, DUP REPORTER ALLSED FEEL ARBEET (         54         54         16           ■ ALER ALLSER ARD FEEL ARBEET ARBEET ALLSER ALLSER ARBEET (         54         16         54         54         16           ■ ALER ALLSE ARD FEEL ARBEET ARBEET ALLSE ARD FEEL ARBEET (         54         16         54         54         16           ■ ALER ALLSE ARD FEEL ARBEET ARBEET ALLSE ARD FEEL ARBEET ARBEET ARBEET ARBEET ARBEET ARBEET ARBEET ARBEET ARBEET ARBEET ARBEET ARBEET ARBEET ARBEET ARBEET ARBEET ARBEET ARBEET ARBEET ARBEIT ARBEET ARBEET ARBEET ARBEET ARBEET ARBEET ARBEIT ARBEET ARBEIT ARBEIT ARBEET ARBEET ARBEIT ARBEI                                                                                                    | ▲ 用户管理 〈  | 短信群发                                     |                                                                        | 短端剩余多数 第日已发发数     |
| ● 高式成式         ● 新聞花         ● 振動花         ● 振動花         ● 「「「「「」」」」」」         ● 「「」」」」         ● 「」」」         ● 「」」」         ● 「」」」         ● 「」」」         ● 「」」」         ● 「」」」         ● 「」」」         ● 「」」」         ● 「」」」         ● 「」」」         ● 「」」」         ● 「」」」         ● 「」」」         ● 「」」」         ● 「」」」         ● 「」」」         ● 「」」」         ● 「」」」         ● 「」」」         ● 「」」」         ● 「」」」         ● 「」」」         ● 「」」」         ● 「」」」         ● 「」」」         ● 「」」」         ● 「」」」         ● 「」」」         ● 「」」」         ● 「」」」         ● 「」」」         ● 「」」」         ● 「」」」         ● 「」」」         ● 「」」」         ● 「」」」         ● 「」」」         ● 「」」」         ● 「」」」         ● 「」」」         ● 「」」」         ● 「」」」         ● 「」」」         ● 「」」」         ● 「」」」         ● 「」」」         ● 「」」」         ● 「」」」         ● 「」」」         ● 「」」」         ● 「」」」         ● 「」」」         ● 「」」」         ● 「」」」         ● 「」」」         ● 「」」」         ● 「」」」         ● 「」」」         ● 「」」」         ● 「」」」         ● 「」」」         ● 「」」」         ● 「」」」         ● 「」」」         ● 「」」」         ● 「」」」         ● 「」」」         ● 「」」」         ● 「」」         ● 「」」」         ● 「」」」         ● 「」」」         ● 「」」」         ● 「」」」         ● 「」」」         ● 「」」」           0         0                                                                                                    | ▶ 网站设置 〈  | 导入需要发送短信的手机马利索,编辑短信并进行发送,如内容存在诈骗,色情等信息   | 将面级适方承担法律责任!                                                           | 84 16             |
| ■ 含心和       ▲ 注急 尤他急快区深带树水清漆结构以没有我常常常常是说。 新平荣为发放为。 反说, 详读、 一般优先管学师师, 具好的学校、 具有的学校、 具有的学校、 具有的学校、 和学校、 和学校、 和学校、 和学校、 和学校、 和学校、 和学校、 和                                                                                                    | ♀ 首页设置 く  | 短信群发 短信模版 发送历史 短信充值                      |                                                                        |                   |
| <ul> <li>● 含心加</li> <li>● 企作用</li> <li>● 放小用</li> <li>● 放小用</li> <li>● 加小用</li> <li>● 加小用</li> <li>● 加加</li> <li>● 加加</li> <li< th=""><th>☰ 企业介绍</th><th>▲ 注意: 为避免触犯国家相关法律法规以及电信运营商管理规定,请不要发送</th><th>500份,反动,计强、广告或色情等信息,另短信签名自定义语联系易生意条额!</th><th></th></li<></ul>                                                                                                    | ☰ 企业介绍    | ▲ 注意: 为避免触犯国家相关法律法规以及电信运营商管理规定,请不要发送     | 500份,反动,计强、广告或色情等信息,另短信签名自定义语联系易生意条额!                                  |                   |
| ① 輸入利用     ① 輸入用     ② 輸用     ③ 輸用     ④ 輸用     ● 通信     ● 通信     ● 回信     ● 通信     ● 回信     ● 通信     ● 回信     ● 回信                                                                                                    | 88 企业动态   |                                          |                                                                        |                   |
| <ul> <li>■ 広平和協</li> <li>■ 広平和協</li> <li>■ 広平和協</li> <li>■ 広平和協</li> <li>■ 広平和協</li> <li>■ 広中和協</li> <li>■ 広田和</li> <li>■ 広田和</li> <li>● 大田和</li> <li>● 大田</li> <li>● 大田</li> <li>● 大田</li> <li>● 大田</li> <li>● 大田</li> <li>● 大田</li> <li>● 大田</li> <li>● 大田</li> <li>● 大田</li> <li>● 大田</li> <li>●</li></ul>                                                                                                    | @ 企业相册    | ① 输入手机号                                  | <ol> <li>編輯短信内容</li> </ol>                                             | 短信预览              |
| <ul> <li>※ 任学校編</li> <li>※ 任学校編</li> <li>※ 大規制</li> <li>※ 大規制</li></ul>                                                                                                    | 〒 医华丽城    | 每行一个手机号,换行分描                             | 输入短信内容                                                                 |                   |
| <ul> <li>■ 2 込む区</li> <li>■ 14月20日</li> <li>● 7 法の方面</li> <li>● 7 法の方面</li> <li>● 7 法の方面</li> <li>● 7 法の方面</li> <li>● 7 法の方面</li> <li>● 7 法の方面</li> <li>● 7 法の方面</li> <li>● 7 法の方面</li> <li>● 7 法の方面</li> <li>● 1 法のうから</li> <li>● 1 法の方面</li> <li>● 1 法の方面</li> <li>● 1 法の</li> <li>● 1 法の</li> <li>● 1 法の方面</li> <li>● 1 法の方面</li> <li>● 1 法の方面</li> <li>● 1 法の</li> <li>● 1 法の</li> <li>● 1 社の</li> <li>● 1 法の</li> <li>● 1 法の</li></ul>                                                                                                    | ■ 医华税箱    |                                          |                                                                        |                   |
| 目前時期              日期日 0 年, 10 9 年間の第時のにし、<br>日期日 0 年, 10 9 年間の第時のにし、<br>日期日 0 年, 10 9 年間の第時のにし、<br>日期日 0 年, 10 9 年間の第時のにし、<br>日期日 0 年, 10 9 年間の第時のにし、<br>日期日 0 年, 10 9 年間の第時のにし、<br>日期日 0 年, 10 9 年間の第日のにし、<br>日期日 0 年, 10 9 年間の第日のにし、<br>日期日 0 年, 10 9 年間の第日のにし、<br>日期日 0 年, 10 9 年間の第日のにし、<br>日期日 0 年, 10 9 年間の第日の<br>日期日 0 年, 10 9 年間の第日の<br>日期日 0 年, 10 9 年間の第日の<br>日期日 0 年, 10 9 年間の第日の<br>日期日 0 年, 10 9 年間の第日の<br>日期日 0 年, 10 9 年間の第日の<br>日期日 0 年, 10 9 年間の第日の<br>日期日 0 年, 10 9 年間の第日の<br>日期日 0 年, 10 9 年間の第日の<br>日間日 1 日日の<br>日間日 1 日日の<br>日日の<br>日日の                                                                                                    | ≡ 交流社区    |                                          |                                                                        |                   |
| <ul> <li>■ 転転記</li> <li>● 戸原坊館 ~</li> <li>● 方原坊館 ~</li> <li>● 大市人 0 个手印号</li> <li>● 大市人 0 个手印号</li> <li>● 大市人 0 个手目</li> <li>● 大市人 0 个手目</li> <li>● 大市人 0 中</li> <li>● 大市人 0 中</li> <li>● 大市人 0 中</li> <li>● 大市人 0 中</li> <li>● 大市人 0 中</li> <li>● 大市人 0 中</li> <li>● 大市人 0 中</li> <li>● 大市人 0 中</li> <li>● 大市人 0 中</li> <li>● 大市人 0 中</li> <li>● 大市人 0 中</li> <li>● 大市人 0 中</li> <li>● 大市人 0 中</li> <li>● 大市人 0 中</li> <li>● 大市人 0 中<!--</td--><td>≡ 始伤网络 〈</td><td></td><td>短偉共 0 个学,将以 0 单短借发送和印度。<br/>提醒: 群发短信的手机接收达到率95%以上,单款短信最多67个字,超过67字将以多杂短</td><td></td></li></ul> | ≡ 始伤网络 〈  |                                          | 短偉共 0 个学,将以 0 单短借发送和印度。<br>提醒: 群发短信的手机接收达到率95%以上,单款短信最多67个字,超过67字将以多杂短 |                   |
| <ul> <li>○ 方段必定</li> <li>○ 方段必定</li> <li>○ 方段必定</li> <li>○ 方段必定</li> <li>○ 方段必定(「)」</li> <li>○ 方段必定(「)」</li> <li>○ 方段必定(「)」</li> <li>○ 方段必定(「)」</li> <li>○ 方段必定(「)」</li> <li>○ 方段必定(「)」</li> <li>○ 方段の方(「)」</li> <li>○ 方段の方(「)」</li> <li>○ 方段の方(「)」</li> <li>○ 方段の方(「)」</li> <li>○ 方段の方(「)」</li> <li>○ 方段の方(「)」</li> <li>○ 方段の方(「)」</li> <li>○ 方段の方(「)」</li> <li>○ 方段の方(「)」</li> <li>○ 方段の方(「)」</li> <li>○ 方段の方(「)」</li> <li>○ 方段の方(□)</li> <li>○ 方段の方(□)</li> <li></li></ul>                                                                                                    | ≡ 联系我们    |                                          | 借改适,改适致量以最终改适结率为度!                                                     |                   |
|                                                                                                    | ● 高級功能 ×  |                                          | <ol> <li>短信内容类型:</li> <li>回 网站通知 * 常時推广(广告,但時等)</li> </ol>             |                   |
| → 定信数文                                                                                                    | > 收款提現    | 共导入 0 个手机带                               | 提醒: 根据您的内容性质选择相应关型,方便系统选择最优短信通道进行群发,选供类型可                              |                   |
| → 芸術工具 評価                                                                                                    | > 短信群发    | 口导入手机号                                   | 能会导致垣信被审核人员屏蔽, <u>带有引导客户消费、公司推广,广告、促销活动的必须走</u><br>营销推广关型。             |                   |
| → 没有限0<br>→ 商田公会号                                                                                                    | > 当新工具 🚾  | 提醒:支持excel和bxt文件,其中excel文件必须首列为手机<br>号码。 | ◆ 同点状选 ▲ 航空开发送                                                         |                   |
| ) 高品公司                                                                                                    | > 发布通知    |                                          |                                                                        |                   |
|                                                                                                    | > 微信公众号   |                                          |                                                                        | <b>國</b> 類信/膠值 发送 |

#### 3.13.3.2 短信模版

功能入口:高级功能-短信群发-短信模版

群发短信支持参数形式的短信,保证每个用户可以收到不同内容的短信,为了 方便下次发送,需要先创建短信模板。

功能详解:点击下方【创建短信模版】可创建短信模版,点击右侧【群发短信】 可以将模版短信进行群发。

| 短信群    | 技 短信模版    | 发送历史     | 短信充值         |              |          |      |                  |            |
|--------|-----------|----------|--------------|--------------|----------|------|------------------|------------|
| A 110  | 为源免触犯国家相当 | 6去律法规以及电 | 信运营商管理规定,请不要 | 发送政治、反动、诈骗、广 | 告或色情等短信。 |      |                  |            |
|        | 模板内容      |          |              |              | 模板类型     | 模板用途 | 0182.030Fi       | 援作         |
| 1      | 1.        |          |              |              | 固定内容     | 会员营销 | 2016-08-01 00:00 | ▲ 群发短信     |
| 2      | 1.000     |          |              |              | 參数短信     | 商品通知 | 2016-08-01 00:00 | ▲ 群发短信     |
| + 9545 | 短信楼板      |          |              |              |          |      |                  | 共2条 . 1/1页 |

#### 3.13.3.3 发送历史

功能入口:高级功能-短信群发-发送历史

显示所有群发短信的历史,核对短信扣费,以及再次发送短信或者下载手机号 码列表!

功能详解:点击右侧【再次发送】即可将短信内容再次发送出去,点击【下载 手机号】即可下载发送的手机号码。

| 8 | 发送内容         | 短信类型 | 发送时间             | 号码 | 成功/失败   | 发送前剩余 | 发送后剩余 | 状态   | 操作者         | 擾作              |
|---|--------------|------|------------------|----|---------|-------|-------|------|-------------|-----------------|
| 1 | (2/17) X2.00 | 网站通知 | 2016-09-28 16:33 | 1个 | 2条 / 0条 | 86张   | 84条   | 发送成功 | 187****3599 | ○再次設送<br>▲下転手机号 |

#### 3.13.3.4 短信充值

短信群发 短信模版 发送历史 短信充值

功能入口:高级功能-短信群发-短信充值

显示网站所有的短信充值历史,您可以核对短信充值情况,也可以再次进行短 信充值!

功能详解:点击下方【短信充值】可以选择充值数量,输入数量后点击【充值】 会自动跳转到支付宝界面进行付款,付款完成后即可完成短信数量充值。

| 短信群友   | 短信機械 发达历史 短信元    | <u>n</u>          |                      |        |       |       |           |     |
|--------|------------------|-------------------|----------------------|--------|-------|-------|-----------|-----|
| ① 充值说明 | ♣ ① 50 条起充;      |                   | . 教育 <u>7.59/章</u> . |        |       |       |           |     |
|        | 日期               | 类型                | 充值金额                 | 短信充值条数 | 充值前剩余 | 充值后剩余 | 操作        |     |
| 1      | 2016-06-20 17:03 | 系统赠送              | ¥8.5                 | 100祭   | 0条    | 100条  | 充值成功      |     |
| ¥短信充值  | 如需其他方式充值,请联系(    | 會服: 0571-86805121 |                      |        |       |       | 共1条 , 1/1 | 页 1 |
| 短信     | 言充值              |                   |                      | ×      |       |       |           |     |
|        | 充值数量             | 输入数量<br>需支付 0 元   | 条                    |        |       |       |           |     |
|        | [                | 充值取消              |                      |        |       |       |           |     |

#### 3.13.4 营销工具

#### 3.13.4.1 一起砍价

功能入口:高级功能-营销工具-一起砍价

本微信营销工具适用于拓展新客户,参与者通过邀请微信朋友达到砍价目的,

在砍价过程中不断出现新的参加者,同时宣传活动主办方。

功能详解:点击下【添加砍价活动】来新建参加活动,右侧【编辑】可以编辑 当前砍价活动,【分享】可以把活动分享到微信,若无参与人数,该活动还可 以点击【删除】来删除活动。鼠标移动到更多,可以点击【短信通知】来群发 短信,还可以点击【人员管理】来显示已付款人员。

| R294A       |                                                      |              |      |               |     |                  |                                            |  |  |  |  |  |
|-------------|------------------------------------------------------|--------------|------|---------------|-----|------------------|--------------------------------------------|--|--|--|--|--|
| ▲注意         | ▲ 注意: 這度證明容易被做四好友考报, 号致被做協用廠一起除价的活动页面!               |              |      |               |     |                  |                                            |  |  |  |  |  |
| #           | 标题                                                   | 已付款人数/总人数/佘位 | 传播次数 | 已付金额/总金额      | 状态  | 发布时间             | 操作                                         |  |  |  |  |  |
| 1           | 向日葵商品砍价至0元                                           | 3/10/0       | 52   | ¥0/¥28        | 进行中 | 2016-11-15 20:12 | ✔编辑 ●分寧 更多 -                               |  |  |  |  |  |
| 2           | 小红花                                                  | 0/0/2        | 4    | ¥0/¥0         | 已结束 | 2016-11-15 20:11 | ✔編編 ●分享 ■時期 更多 -                           |  |  |  |  |  |
| 3           | 西瓜                                                   | 1/2/2        | 5    | ¥1.47/¥2.58   | 已结束 | 2016-11-11 17:59 | ✔编辑 ●分享 更多 -                               |  |  |  |  |  |
| 4           | 向日葵商品                                                | 3/3/124      | 9    | ¥ 1.59/¥ 1.59 | 已结束 | 2016-11-11 09:29 | ● 编辑 ● 分寮   更多 -                           |  |  |  |  |  |
| 5           | 一起砍价支付                                               | 2/2/8        | 6    | ¥2/¥2         | 已结束 | 2016-11-11 09:18 | ਡ 編編 ▲ 分寧 夏多 マ                             |  |  |  |  |  |
| 6           | 小红花                                                  | 3/4/38       | 11   | ¥0.87/¥4.97   | 已结束 | 2016-11-10 18:47 | ਡਿਆ ● 分享 ● ● ● ● ● ● ● ● ● ● ● ● ● ● ● ● ● |  |  |  |  |  |
| 7           | 【2016年每周二·周五·晚上出发】桂林山水·漓江美景·银<br>子岩·蝴蝶泉·遥龙河(298元特价图) | 3/5/81       | 13   | ¥3/¥43        | 进行中 | 2016-11-10 17:48 | ✔ 编辑 ▲ 分寥 更多 ▼                             |  |  |  |  |  |
| <b>+</b> 添加 | +活动的活动                                               |              |      |               |     |                  |                                            |  |  |  |  |  |
|             |                                                      |              |      |               |     |                  |                                            |  |  |  |  |  |

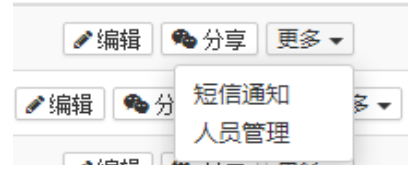

| 标题:                        | <sup>(済編)→56節</sup> 0/100 一添加标题 C>母入用品                                                                                                    |
|----------------------------|----------------------------------------------------------------------------------------------------|
| <b>封周图:</b><br>最佳尺寸480*320 | a math and a math and a math an |
|                            | → 二 ○ ○ ○ ○ ○ ○ ○ ○ ○ ○ ○ ○ ○ ○ ○ ○ ○ ○                                                                                                    |
| 砍价时间:                      |                                                                                                    |
| 活动名额:                      | □ 添加截止时间<br>□ ▲ 《 添加报名人数 》                                                                                                    |
| 活动原价:                      | ~ 添加活动原价                                                                                                    |
| 活动廃价:                      | □□□□□□□□□□□□□□□□□□□□□□□□□□□□□□□□□□□□□                                                                                                    |
| 每次砍格:                      | , 国宝金额                                                                                                    |
| 活动规则:<br>10条CD内            | 活动活動(28.) 以付数/5年,先到先帰 添加活动规则<br>+活动规则                                                                                                    |
| <b>奖品描述:</b><br>可选,2000年以内 | 添加奖品描述                                                                                                    |
| 内容 :                       |                                                                                                    |

## 3.13.4.2 全名砍团

功能入口:高级功能-营销工具-全名砍团 本微信营销工具适用于拓展新客户和维系老客户,参与者越多价格越低,同时 每个参与者都需要支付定金,以免放鸽子

功能详解:点击【添加拼团活动】来新建活动,右侧功能栏同一起砍价功能。

| tiras :                    | 19962人6322 0,103 一添加标题 D-9人982               |
|----------------------------|----------------------------------------------|
| <b>封國間:</b><br>最佳尺寸480*320 | 添加封面 添加商品                                    |
| 拼团卧问:                      | □                                            |
| 付款截止:                      | (國內國內國內國內國內國自己25555)。必须大于等于阿諾戴山利用)<br>添加截止时间 |
| 活动名额:                      | 1 人 (金銅以代氣人動物 - 金与人都不同)<br>添加活动人数            |
| 活动原价:                      | □□□□□□□□□□□□□□□□□□□□□□□□□□□□□□□□□□□□□        |
| 活动定金:                      | □ 添加活动定金                                     |
| 团购价设置:<br>10张以内            | ▶ ● ● ● ● ● ● ● ● ● ● ● ● ● ● ● ● ● ● ●      |

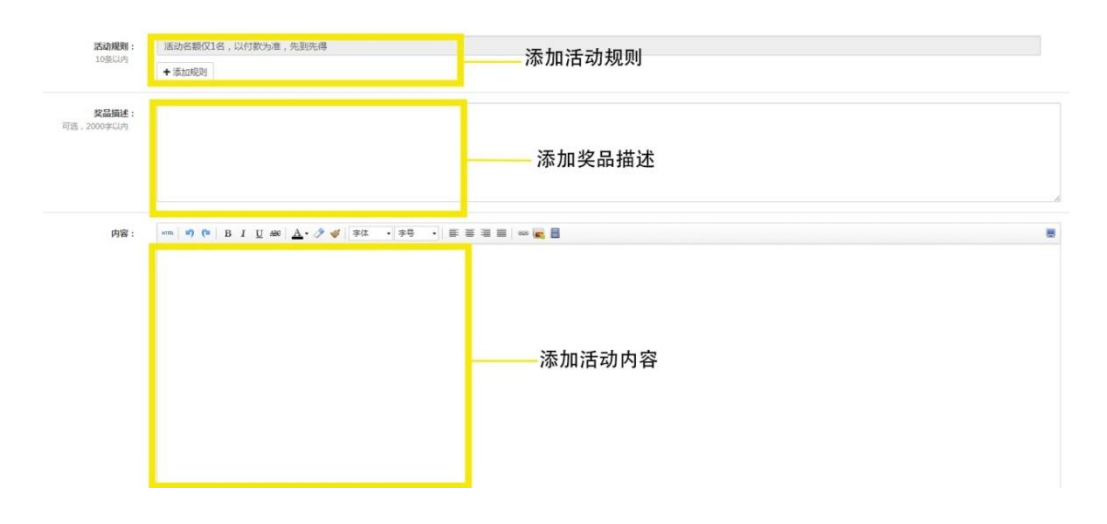

#### 3.13.5 发布通知

管理针对网站所有注册用户的系统通知,可以对已经发布的通知进行编辑,删 除。或者发布一个新的通知。在个人中心-消息通知-系统通知内查看。

功能详解:点击下方【发布通知】来发布一个通知,点击右侧【编辑】来修改当前通知,【删除】可以删除当前通知。

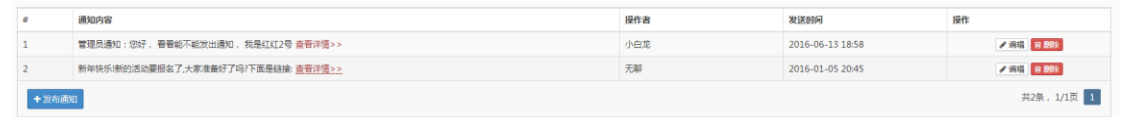

#### 3.13.6 微信公众号

#### 3.13.6.1 公众号绑定

功能入口:高级功能-微信公众号-公众号绑定 如果您有公众号,您可以登录公众号并扫描下面二维码进行绑定,以后便可以 通过易生意后台便捷管理公众号

功能详解:点击下方【点击绑定功能号】,然后通过微信授权完成绑定。

| 公众号绑定   | 菜单管理     | 自动回复设置     | 消息群发     | 群发历史 |
|---------|----------|------------|----------|------|
| ▲ 您还没有绑 | 定微信公众号,读 | 青点击后面的按钮进行 | 绑定。 点击绑? | 定公众号 |

| 公众号绑定  | 菜单管 | 理 自动  | 回复设置    | 消息群发    | 群发历史      |        |
|--------|-----|-------|---------|---------|-----------|--------|
| 已绑定公众号 |     |       |         |         |           |        |
|        |     | 公众号名称 | K :     |         |           |        |
|        |     | 公众号类型 | !: 服务号  |         |           |        |
|        |     | 认证模式: | 微信认证    |         |           |        |
|        |     | 微信帐号: |         |         |           |        |
|        |     | 已授权限: | 消息管理权限、 | 自定义菜单权限 | 、群发与通知权限、 | 素材管理权限 |
| 重新绑定   |     |       |         |         |           |        |

#### 3.13.6.2 菜单管理

功能入口:高级功能-微信公众号-菜单管理

管理和设置微信公众号底部的菜单,网站后台一旦更改了菜单设置,微信公众 号将自动同步生效。

功能详解:在左侧新建菜单栏以及下拉框,右侧调整名称以及内容,完成后可 点击【预览】查看完成后效果,点击【保存】完成更改,在点击下方【同步到 微信】完成设置。

| 公众号绑定        | 菜单管理     | 自动回复设置   | 消息群发  | 群泼历史            |           |
|--------------|----------|----------|-------|-----------------|-----------|
|              |          |          |       |                 |           |
| ••••• AT&T 🗢 | 8:23 PM  | @ 11%    |       |                 |           |
| ✓ WeChat     | _        | <b>_</b> | 采申省称: | 新選手単 8/8        |           |
| 提示:          | 清点击菜魚进行编 | 18.      |       | 字版不超过4个汉字或8个字母。 |           |
| -            |          |          | 菜单行为: | ● 发送海邑 ○ 欺扰网页   |           |
|              |          |          | ● 文字  | 四面文案材           |           |
|              |          |          |       |                 |           |
|              |          |          |       |                 |           |
|              |          |          |       |                 |           |
|              |          |          |       |                 |           |
|              |          |          |       |                 |           |
|              |          |          |       |                 |           |
|              |          |          |       |                 |           |
|              |          |          |       |                 |           |
|              | +        |          |       |                 |           |
|              | 菜单       | +        |       |                 | 还可以输入600字 |
|              | 同步到微信    |          |       | ★ 授沈 数 保存       |           |

#### 3.13.6.3 自动回复设置

功能入口:高级功能-微信公众号-自动回复设置

用户关注公众号之后,可以自动回复一条微信消息给用户。

功能详解:在文本框内完成自动回复内容的填写,点击下方【预览】查看效果, 【保存】完成内容的更改。

| 公众号绑定 菜单管理     | 自动回复设置 消息群发 群发历史 |
|----------------|------------------|
| 被关注自动回复 消息自动回复 | 关键词自动回复          |
|                |                  |
| 1              |                  |
|                |                  |
|                |                  |
|                |                  |
|                |                  |
|                | ◆預览 ▶ 限伊         |

## 3.13.6.4 消息群发

功能入口:高级功能-微信公众号-消息群发

微信公众号群发消息。

功能详解:在上方选择群发对象,然后在文本框内填写需要群发的内容,点击 【预览】查看效果,点击【发送】完成消息的群发。

| 公众号绑定      | 菜单管理      | 自动回复设置             | 消息群发     | 群发历史    |       |     |
|------------|-----------|--------------------|----------|---------|-------|-----|
| 按微信规定,服务   | 务号每月只能发起  | <b>24次群发请求。</b> 点击 | 查看 群发消息规 | 则说明     |       |     |
| 群发对象:      |           |                    |          |         |       |     |
| 全部用户       |           |                    |          |         |       |     |
| ● 文字 🕮     | 图文素材      |                    |          |         |       |     |
|            |           |                    |          |         |       |     |
|            |           |                    |          |         |       |     |
|            |           |                    |          |         |       |     |
|            |           |                    |          |         |       |     |
|            |           |                    |          |         |       |     |
|            |           |                    |          |         |       |     |
|            |           |                    |          |         | ় কিট | 日发送 |
| 3.13.6.5   | 群发历       | 史                  |          |         |       |     |
| 功能入口       | :高级功      | 力能-微信公             | 公众号-     | 群发历史    |       |     |
| 查看微信:      | 公众号郡      | 洋发消息历              | ī史。      |         |       |     |
| 功能详解       | :点击在      | 5例【删除              | ) 可删     | 除当前群发消息 |       |     |
| 公众号绑定 菜单管理 | 自动回复设置 消费 | 副群发 群发历史           |          |         |       |     |

#### 3.13.7 系统设置

#### 3.13.7.1 域名绑定

功能入口:高级功能-系统设置-域名绑定

设置本网站的域名,请先购买域名并向国家工信部备案

功能详解:点击下方【添加域名】完成域名的添加,右侧【编辑】可以修改当前添加域名的信息,【删除】可以删除当前域名。

| 域名绑定                                                                                                    | 功能设置 拉语设置                                                                                                    |                                                                 |                  |           |
|----------------------------------------------------------------------------------------------------|----------------------------------------------------------------------------------------------------|-----------------------------------------------------------------|------------------|-----------|
| #                                                                                                    | 域名                                                                                                    | 域名解析地址                                                          | 创建时间             | 擾作        |
| 1                                                                                                    | esz                                                                                                    | 赋送城名,已自动解析                                                      | 2016-06-20 17:03 |           |
| 2                                                                                                    | 已錄案                                                                                                    |                                                                 | 2016-08-19 11:12 | ▲ 編辑 育 翻除 |
| + 添加城谷                                                                                                    | έ.                                                                                                    |                                                                 |                  | 共2条       |
| 域名绑定流程                                                                                                    | :                                                                                                    |                                                                 |                  |           |
| <ol> <li>向域名服务部</li> <li>. 域名建议及時</li> </ol>                                                                               | 奇购买和注册自己的城名,例如 <b>万网, 美橙互联;</b><br>时到 <b>工信部</b> 备案并获取网站备案号,或者寻求我们的帮助:                                                                                           |                                                                 |                  |           |
| <ol> <li>(1). 已醫案的</li> <li>(2). 未醫案的</li> <li>(3). 我们会对</li> <li>3. 点击"添加</li> <li>4. 登景域名服</li> <li>5. 系统都不支持</li> </ol> | 結本所得到認可以可以正確認許。同时並为所有阿克地用品減高,并得到<br>結本只並有面积部分的面積相,大部分而最低的以同有違点进行型示。<br>已希望的結果进行相外加速度型。进行系统的以同是面积稳定性,详得重<br>意态。就且,不同起來走到出意意。 进行风格的以同是面积的走住,详得重<br>意态。就是一時和這些加点意思。 | 网络加墨和阿诺印西语曰:<br>阿时不克纳斯斯阿诺DOOS奴击:<br>词调音心通话术奏篇:<br>,或者者寻求我们如何和助。 |                  |           |
| 如有问题,请理                                                                                                    | 純系容服QQ求助. ● QQ在线咨询 ● QQ在线咨询                                                                                                    |                                                                 |                  |           |

### 3.13.7.2 功能设置

功能入口:高级功能-系统设置-功能设置

显示网站可以开启和关闭的功能,您可以开启或取消网站的某个功能,后续易 先生会不断扩展新功能!

功能详解:点击右侧按钮可以选择功能是否开启。

| AWHERPAL | A)HOXE ALLOWER                                        |      |
|----------|-------------------------------------------------------|------|
| #        | 开关名称                                                  | 是否开启 |
| 1        | 活动定金功能(支持用户在报名活动的仅仅支付定金)                              |      |
| 2        | 教派分享进行分功能(仅支持分享活动和商品页面,开始局效衡访问仅使用二间结合,并在行分设置页面设置符分取额) |      |
| 3        | - 职分党体功能(支持用户保全派动成局实现局部分规则分析如))                       |      |
| 4        | 会员营销功能(支持用户付费升级为会员, 事就活动的会员价等优惠所归,管理员在积分设置页面设置把简比例)   |      |
| 5        | 网站原想显示沈最统计(仅支持电脑瞬间页)                                  |      |

#### 3.13.7.3 短信设置

功能入口:高级功能-系统设置-短信设置

显示网站发送的系统短信,允许开启或取消发送某条手机短信,短信费用由易 生意承担。

| 域名明 | 定 功能设置 短信设置     |                                                                 |       |      |
|-----|-----------------|-----------------------------------------------------------------|-------|------|
| #   | 发送条件            | 短皓内容                                                            | 接收人   | 是否开启 |
| 1   | 成功服名活动并付款       | 【(0)】 您脸透动(1))梅新壤服金用户(12)人, 没次(13), 订单号(14)), 联系人((5), (6)),    | 活动负责人 |      |
| 2   | 成功服名活动并付款       | 【(0)】 思想思报告((1)),订单号((2)),批次((3)),报告人款((4))人,取系人((5), (6)),     | 用户    |      |
| 3   | 活动出发前一天系统揭醒短信   | 【(0)】 痰, 您报金台)((11)将天(2)候栗出发烟, 联系人((3), (4)), 记得细梢准备树。          | 用户    |      |
| •   | 完成活动订单人工审核      | 【(0)】您在(1)的7单已率线通过,读进入个人中心完成支付税,如何问题清职系网站客报。                    | 用户    |      |
| 5   | 系统批量审核活动订单      | 【(0)】系统已完成((11)—罐审核,共处理((2))个订单, 清楚录言理后台查普询情。                   | 接作者   |      |
| 5   | 易生意处理完成综的提现申请   | 【(0)】接现成功,局生意已经打款到您设置的银行预户(1),如用问题编联系0571-87763948。             | 管理员   |      |
|     | 普通用户完成会员升级或会员续费 | 【(0)】会员升级成功,悉谢您成为网站(1)的薄草会员,会员有双期(2),您可以享受网站很多活动的会员价确。          | 用户    |      |
|     | 成功购买商品并付款       | 【(0)】 经约阅品((1))有新的订单啦, 款量((2)), 款式((3)), 订单号((4)), 买家((5)-(6)), | 添加商品者 |      |
|     | 成功购买商品并付款       | [(0)] 懋衡忽购买(11),17单号((2)),款式((3)),款量((4)),预们会尽快处理订单并安排发出。       | 用户    |      |

## 3.13.8 操作日志

功能入口:高级功能-系统设置-功能设置

显示所有管理员在网站管理后台的最近 90 天操作历史,方便您知道每个管理员 针对网站的更新情况。

| #  | 摄作内容                 | 提作者         | 操作时间                               |
|----|----------------------|-------------|------------------------------------|
| 1  | 更新了向最设置              | 187****3599 | 2016-11-19 16:36                   |
| 2  | 更新了商品设置              | 187****3599 | 2016-11-19 16:36                   |
| 3  | 更新了商品设置              | 187****3599 | 2016-11-19 16:35                   |
| 4  | 更新了商品设置              | 187****3599 | 2016-11-19 16:35                   |
| 5  | 更新了商品设置              | 187****3599 | 2016-11-19 16:32                   |
| 6  | 删除了文章                | 187****3599 | 2016-11-17 16:40                   |
| 7  | 删除了文章                | 187****3599 | 2016-11-17 16:40                   |
| 8  | 删除了文意                | 187****3599 | 2016-11-17 16:40                   |
| 9  | 删除了文章                | 187****3599 | 2016-11-17 16:40                   |
| 10 | 新聞了文章(【掲纂掘片(學)】新品上市) | 187****3599 | 2016-11-17 15:09                   |
|    |                      | Ŧ           | 1331条,1/134页 1 2 3 4 5 > 去第 1 页 《皖 |

## 附:系统前台功能使用说明

## 1 首页

| nexe | ¢                | SEP.10       |      | 企业LC            | )GO  | 搜索商品 |      | Q            | 搜索栏                                   |       | ĺ                                                                              |
|------|------------------|--------------|------|-----------------|------|------|------|--------------|---------------------------------------|-------|--------------------------------------------------------------------------------|
| ΪŢ   | <u>कमापक्ष</u>   | <u>£4895</u> | 企业相等 | 医细胞碱            | 医中枢病 | 交流社区 | 的东岸的 | 联系我们         | ■ <del>写航栏</del><br>焦点<br>轮<br>播<br>图 |       |                                                                                |
| 推荐商  | <sub>स्रमा</sub> | 公司運業         | -    | <u>&amp;824</u> | 雷神网  | 8    | 精手共產 | Π <i>5</i> > | 首页内                                   | 右侧工具栏 | 日本<br>1990年60<br>〇<br>〇<br>〇<br>〇<br>〇<br>〇<br>〇<br>〇<br>〇<br>〇<br>〇<br>〇<br>〇 |
| -    | -                | ۲            |      |                 | 8    | 2    | -    | 1            | 容模块                                   |       | ~<br>207\$                                                                     |

#### 2 帐号注册

在前台页面右上角位置可以选择登入或者注册,首先注册帐

号,注册界面如下图所示:

|    |               |                 |                 |                  |                    |          |      | 27.3K |      |
|----|---------------|-----------------|-----------------|------------------|--------------------|----------|------|-------|------|
|    | -7            | 10014-000       | 19818           |                  |                    |          | 搜索简品 |       | Q    |
|    | 首页            | 企业介绍            | 企业动态            | 企业相册             | 匠华商城               | 匠华视频     | 交流社区 | 销售网络  | 联系我们 |
| 注册 | 该账号可以<br>登录 🔗 | 登录易生意科技 <br>🍖 🐣 | 旗下任何网站 如果你已     | 3拥有网站账号,7        | 可 <u>登录</u> , 或者直接 | 6使用第三方账号 | ·    |       |      |
|    |               |                 | 手机注册            |                  | I                  | 邮箱注册     |      |       |      |
|    |               | 手机:             | 例如: 13766885188 | }                |                    |          |      |       |      |
|    |               | 验证码:            | 手机收到的验证码        | 获取短信验            | 並正码                |          |      |       |      |
|    |               | 密码:             | 6-20个字符         |                  |                    |          |      |       |      |
|    |               |                 | 注册              |                  |                    |          |      |       |      |
|    |               |                 | ☑ 我已经阅读并同意      | 网站注册协议           |                    |          |      |       |      |
|    |               |                 |                 |                  |                    |          |      |       |      |
|    |               | 如               | 果你已拥有网站账号,可     | <u>登录</u> , 或者直持 | 妾使用第三方账号           | 登录 👌 🍖 / | ₿    |       |      |

## 3 商城

在商城版块内,首先可以在上方的商品分类中选择自己想找的分类产品。

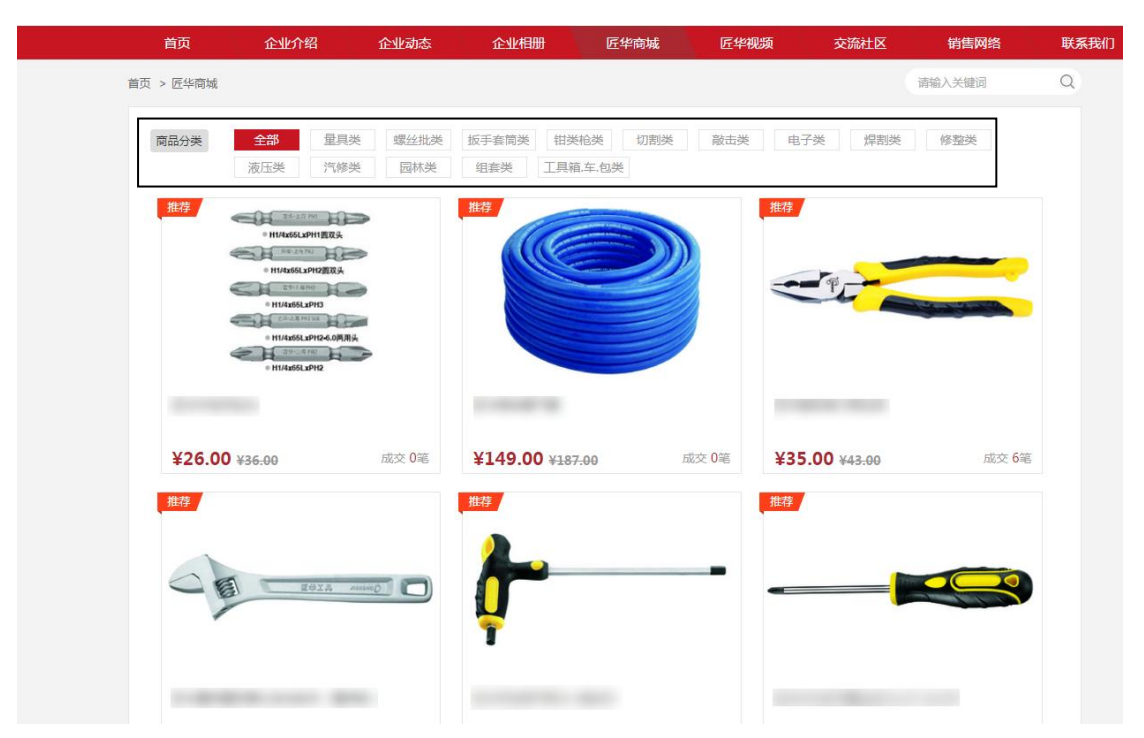

选择好自己需要的物品后,点击图片中央的我要购买进入商品页,可在其中查 看商品的具体款式以及参数,并查看商品描述。若有疑问还可以在下方进行留 言咨询。

| 五达·上均 PH1                                                      | 原价   | : <del>¥ 36.00</del>                    | 0   |
|----------------------------------------------------------------|------|-----------------------------------------|-----|
| ● H1/4x65LxPH1圆双头                                              | 促销价  | ¥26.00                                  | 已售出 |
| 1640-12-01 PH2                                                 | 积分详情 | : 🔁 交易成功,送26积分                          |     |
| ● H1/4x65LxPH2圆双头                                              |      |                                         |     |
| G %-1 @ PH3                                                    | 快递   | :申通                                     |     |
| • H1/4x65LxPH3                                                 | 款式选择 | : 本色风批头                                 |     |
|                                                                | 尺寸   | : 022261(65LxPH1圆双头) 022262(65LxPH2圆双头) |     |
|                                                                |      |                                         |     |
| • H1/4x65LxPH2                                                 |      | 022203(0324112)                         |     |
|                                                                |      | 022268(65LxPH2两用头) 022282(100LxPH2)     |     |
|                                                                |      | 022288(150LxPH2) 022292(200LxPH2)       |     |
| elizabete<br>elizabete                                         | 购买数量 | : - 1 + (库存:20000件)                     |     |
|                                                                | 商家提醒 | :以上产品10个起售,单价为最小起订量总价                   |     |
|                                                                |      | 我要购买加入购物车                               |     |
| 商品描述                                                           |      |                                         |     |
| *风批头采用S2特殊合金钢制造,超强硬度。<br>*大扭矩,使用寿命长。<br>*咬合度高,减少螺丝损伤程度,头部带有强磁。 |      |                                         |     |
|                                                                |      |                                         |     |
| 留言咨询                                                           |      |                                         |     |
|                                                                |      |                                         |     |

### 4 交流社区

在交流社区模块内,首先会有许多版块,选择自己感兴趣的版块进入,然 后可以在其中看到许多话题。点击自己感兴趣的话题,便可以在其中进行回复 以及留言。

| 首页                                     | 企业介绍                             | 企业动态                                               | 企业相册                                            | 匠华商城          | 匠华视频     | 交流社区      | 销售网络                              | 联系        |
|----------------------------------------|----------------------------------|----------------------------------------------------|-------------------------------------------------|---------------|----------|-----------|-----------------------------------|-----------|
| 首页 > 交流社区                              |                                  |                                                    |                                                 |               |          |           |                                   |           |
| -                                      | ð                                | 此版块长期有效   对于<br>建设性的意见用户,一<br>□ 2 ④ 113<br>立足之本-质量 | 有价值的给我们提出了<br>经采纳!我们将援予匠<br>◎8                  |               | ð        | 目前        | 钟类2000个左右,产品<br>求多种多样!近两年匠<br>▶ 0 | ·覆盖<br>华也 |
|                                        |                                  | <b>员工之家</b><br>员工工作心得及美好事<br>□ 0                   | 物的分享平台                                          |               |          |           |                                   |           |
|                                        |                                  | 此版块长期有效!对<br>我厂参观指号!<br>2 ● 113<br>发表话题            | <b>具产品质量反</b><br><sup>时于有价值的给我们提出<br/>● 8</sup> | 快<br>出了建设性的意见 | 用户,一经采纳! | 我们将授予匠华荣誉 | 查户的称号!并将安                         | 排您来       |
| 全部话题                                   | 推荐话                              | 题                                                  |                                                 |               |          |           |                                   |           |
| <b>立足之本-质</b><br>女孩向前走<br>街后服务体系完      | <b>量</b><br>2016-08-1<br>善的表现,质量 | 5 15:17 💿 62<br>是企业的立足之本                           | <b>9</b> 2                                      |               |          |           |                                   |           |
| <b>支持!</b><br>② 187****359<br>很好的板块!支  | 99   2016-08<br>持                | -07 11:36 💿 51                                     | <b>6</b>                                        |               |          |           |                                   |           |
|                                        | 发布于 2                            | 016-08-15 17:55                                    |                                                 |               |          |           |                                   | 沙发        |
| ·<br>话题: 0                             | *                                | 女孩向前走 2016-08-1<br>售后服务体系完善的表现                     | 15 15:17<br>1,质量是企业的立足之本                        |               |          |           |                                   |           |
| 回复: 4                                  |                                  |                                                    |                                                 |               |          |           |                                   |           |
|                                        |                                  |                                                    |                                                 |               |          |           |                                   |           |
| <ul> <li>送 回</li> <li>说点什么可</li> </ul> | 8~                               |                                                    |                                                 |               |          |           |                                   |           |
| 回复话题                                   | Ctrl + Ente                      | 可以快速发布                                             |                                                 |               |          |           |                                   |           |

#### 5 个人中心

个人中心是管理个人帐号内信息的地方。首先鼠标指向右上角的个人头像,会有三个选项,分别是个人中心,消息通知以及退出(管理员还有管理后 台入口)。如下图所示:

| 欢迎访问 | ◎ 客服热线:     |      | 🎔 文武 🕶 |
|------|-------------|------|--------|
|      |             |      | 管理后台   |
| _    |             | 搜索商品 | 个人中心   |
|      | 中国五金工具标准推动者 |      | 消息通知   |
|      |             |      | 退出     |

#### 点击个人中心按钮,进入个人中心界面,如下图所示:

| 个人甲心 |            |  |
|------|------------|--|
| 我的主页 | —          |  |
| 我的资料 | 性别: 男      |  |
| 我的相片 | 来自:浙江杭州    |  |
| 我的话题 | 关型: ♥ 首週刊户 |  |
| 我的积分 |            |  |
| 商品订单 | 最近动态:      |  |
| 消息通知 |            |  |
| 管理后台 |            |  |
| 品牌赞助 |            |  |
|      |            |  |

在我的主页中,显示个人的昵称,性别,所在地以及帐号类型,下面显示帐号 的最新动态。

我的资料里,显示的是头像,昵称,真实姓名,用户类型,手机号码,邮箱, 性别,生日,身份者号,居住地等等信息,可以在这个版块下面进行修改。

| 个人中心                                                                                                    | 基本资料    |                  |
|----------------------------------------------------------------------------------------------------|---------|------------------|
| 我的主页                                                                                                    | - 4. 他: |                  |
| 我的资料                                                                                                    | ~ III-  |                  |
| 我的相片                                                                                                    | 昵称:     |                  |
| 我的话题                                                                                                    | 真实姓名:   |                  |
| 我的积分                                                                                                    | 用户类型:   | ⊕ 普通用户 点击成为会员    |
| 商品订单                                                                                                    | 手机:     |                  |
| 消息通知                                                                                                    |         |                  |
| 管理后台                                                                                                    | 田24日:   |                  |
| 中岫兟旪                                                                                                    | 性别:     |                  |
| 加州英国                                                                                                    | 生日:     |                  |
|                                                                                                    | 身份证号:   |                  |
| A REAL PROPERTY AND A REAL PROPERTY AND A REAL | 居住地:    |                  |
|                                                                                                    | 兴趣爱好:   |                  |
|                                                                                                    | 累计总积分:  | 0 查看积分历史>>       |
|                                                                                                    | 最近登录时间: | 2016-11-16 19:07 |
|                                                                                                    |         | 编辑个人资料           |

## 我的相片里显示的是我在本站上传过的相片

首页 > 我的相片

| 个人中心    |
|---------|
| 我的主页    |
| 我的资料    |
| 我的相片    |
| 我的话题    |
| 我的积分    |
| 商品订单    |
| 消息通知    |
| 管理后台    |
| 品牌赞助    |
|         |
| A STATE |

## 我的话题显示的是我在本网站发布的话题

| 个人中心 | 我的话题       |
|------|------------|
| 我的主页 | 你还没有好事实计学期 |
| 我的资料 |            |
| 我的相片 |            |
| 我的话题 |            |
| 我的积分 |            |
| 商品订单 |            |
| 消息通知 |            |
| 管理后台 |            |
|      |            |
| 品牌贺即 |            |
|      |            |

#### 我的积分显示的是在本站的积分情况

| 个人中心                      | 我的积分 |      |      | 当前积分: 0 |
|---------------------------|------|------|------|---------|
| 我的主页                      | 积分来源 | 操作类型 | 积分增减 | 操作时间    |
| 我的资料                      |      |      |      |         |
| 我的相片                      |      |      |      |         |
| 我的话题                      |      |      |      |         |
| 我的积分                      |      |      |      |         |
| 商品订单                      |      |      |      |         |
| 消息通知                      |      |      |      |         |
| 管理后台                      |      |      |      |         |
|                           |      |      |      |         |
| 品牌赞助                      |      |      |      |         |
| Contraction of the second |      |      |      |         |

商品订单显示的是在本站的购买商品记录以及订单情况

| 个人中心      | 商品订单    |          |                 |      |    |      |             |
|-----------|---------|----------|-----------------|------|----|------|-------------|
| 我的主页      |         | 商品       |                 | 单价   | 数量 | 实付款  | 交易状态        |
| 我的资料      |         | нунн     |                 | +m   | 双王 | ~133 | 又别小心        |
| 我的相片      |         |          | <b>沃没有购</b> 买过4 | 何商品~ |    |      |             |
| 我的话题      |         |          |                 |      |    |      |             |
| 我的积分      |         |          |                 |      |    |      |             |
| 商品订单      |         |          |                 |      |    |      |             |
| 消息通知      |         |          |                 |      |    |      |             |
| 管理后台      |         |          |                 |      |    |      |             |
| 品牌赞助      |         |          |                 |      |    |      |             |
| NET O NET |         |          |                 |      |    |      |             |
| 消息通知显示的   | 的是本站内发  | 发布的消息    | 以及系统            | 肖息   |    |      |             |
| 个人中心      | 站内消息    | 系统通知     |                 |      |    |      |             |
| 我的主页      |         |          |                 |      |    |      |             |
| 我的资料      | 管理员 给我? | 发来了站内通知: |                 |      |    |      |             |
| 我的相片      |         |          |                 |      |    |      | 06 21 11-55 |
| 我的话题      |         |          |                 |      |    |      | 00-21 11.35 |
| 我的积分      |         |          |                 |      |    |      |             |
| 商品订单      |         |          |                 |      |    |      |             |
| 消息通知      |         |          |                 |      |    |      |             |
| 管理后台      |         |          |                 |      |    |      |             |
| 品牌赞助      |         |          |                 |      |    |      |             |

若是管理员帐号,还有一个管理后台的按钮,点击则可以进行后台管理功能。

### 6 用户前台链接

PROVIDE NO.

用户前台链接是指客户在进销存里创建销售单后给客户一个前台链接网址,可 用于直接进入到前台订单页面。

功能详解:

1首先点击【进销存管理】到【销售管理】页面

2 然后点击销售汇总看到列表右方会显示【查看】和【更多】。

3 最后点击【更多】选项,再次点击用户前台链接。

| 🏴 活动交流   | # | 单据编号         | 订单经办人  | 客户联系人 | 商品数 | 出库仓  | 附件 | 总金额    | 创建时间             | 备注 | 状态  | 操作                     |
|----------|---|--------------|--------|-------|-----|------|----|--------|------------------|----|-----|------------------------|
| ☰ 知识点 〈  | 4 | 101110-00240 | 10000  | -     |     | 黎昌仓储 | 0  | ¥1540  | 2017-10-17 09:25 |    | 未收款 | /查看<br>更多 ▼            |
| 🏜 企业招聘   | 1 | ****         |        | -     |     | 黎昌仓储 | 0  | ¥ 1040 | 2017-10-16 15:43 |    | 已收款 | 设为已付款<br>发货            |
| ☰ 吃货推送 〈 | 1 | ****         | 110000 | -     | ۰.  | 黎昌仓储 | 0  | ¥ 320  | 2017-10-16 15:41 |    | 未收款 | 用户前台链接<br>商家备注<br>发送短信 |
| 三 文章 〈   |   | 1.0111000    |        |       |     | 黎昌仓储 | 0  | ¥ 400  | 2017-10-16 15:40 |    | 未收款 | 管理附件<br>更多 •           |

http://ermao.ese123.com/product/order?id=XS20171017092443&ve rifyCode=87bda086ddec5ca25751171e2669ea487f9fffb57945866d8 b365ffb82dca2a2&u=208244

 $\times$ 

| Ĩ | 包相關結束        |
|---|--------------|
|   | SECTOSTREESE |

4 打开浏览器,粘贴链接,进入到个人中心-商品订单页面。 <sub>商品订单详情</sub>

| 订单信息              |                |                               |       |              |     |                   |
|-------------------|----------------|-------------------------------|-------|--------------|-----|-------------------|
| 订单号: XS2017101709 | 2443 商品合计      | : <b>¥1540.00</b> (含运费 ¥0.00) | 创建时间: | 12.0112-0025 |     |                   |
| 拍下商品<br>订单状态: 1   | 已付款<br>2       |                               | 交易成功  |              |     |                   |
| 您可以: 付款           |                |                               |       |              |     |                   |
|                   | 商品信息           | 2                             |       | 单价           | 数量  | 商品合计              |
|                   | #7958<br>#1    |                               |       | ¥320.00      | 14  |                   |
|                   | #795#<br>1000# |                               |       | ¥400.00      | 14# |                   |
|                   | -              |                               |       |              |     | ¥1540.00<br>(免运费) |

5 最后点击付款,完成订单。